Telefon: 040-625 73 00 Internet: vardgivare.skane.se/tandvardsfonster LATHUND

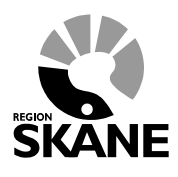

Datum:2019-07-01 System/ämne:Fakturering -Tandvårdsfönster Version: 1.6

1 (33)

### Lathund

### Fakturering i Tandvårdsfönster

Telefon: 040-625 73 00 Internet: vardgivare.skane.se/tandvardsfonster

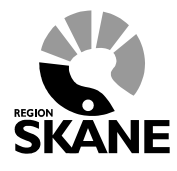

LATHUND

Datum:2019-07-01 System/ämne:Fakturering -Tandvårdsfönster Version: 1.6

2 (33)

### Innehållsförteckning

| 1 | Alln | nänt                                                | 3  |
|---|------|-----------------------------------------------------|----|
|   | 1.1  | Övergripande beskrivning                            | 3  |
|   | 1.2  | Förutsättningar                                     | 3  |
| 2 | Fakt | urering av ej förhandsbedömd vård                   | 4  |
|   | 2.1  | Portalen Tandvårdsfönster                           | 4  |
| 3 | Fakt | urering av ej förhandsbedömd vård                   | 5  |
|   | 3.1  | Steg 1, Patientinformation                          | 6  |
|   | 3.2  | Steg 2, Ange åtgärder att fakturera                 | 7  |
|   | 3.3  | Steg 3, Bifoga dokument                             | 9  |
|   | 3.4  | Signera och skicka in fakturan                      | 10 |
|   | 3.5  | Spara som Utkast                                    | 12 |
|   | 3.6  | Mina Sidor – Sök faktura                            | 13 |
| 4 | Kori | rigera faktura för ej förhandsbedömd vård           | 14 |
|   | 4.1  | Korrigera en faktura                                | 15 |
|   | Enb  | art kreditera åtgärd                                | 16 |
|   | Änd  | ra uppgifter för fakturerad åtgärd                  | 17 |
|   | Kree | litera åtgärd och fakturera nya åtgärder            | 17 |
| 5 | Fakt | urering av förhandsbedömd vård                      | 19 |
|   | 5.1  | Portalen Tandvårdsfönster                           | 19 |
|   | 5.2  | Steg 1, Välj förhandsbedömningsärende att fakturera | 22 |
|   | 5.3  | Steg 2, Patientinformation                          | 23 |
|   | 5.4  | Steg 3, Ange åtgärder att fakturera                 | 24 |
|   | 5.5  | Steg 3, Bifoga dokument                             | 24 |
|   | 5.6  | Spara som Utkast                                    | 25 |
|   | 5.7  | Steg 4, Signera och skicka in faktura               | 26 |
| 6 | Kori | rigera faktura för förhandsbedömd vård              | 28 |
|   | 6.1  | Korrigera en faktura                                | 29 |
|   | Enb  | art kreditera åtgärd                                | 30 |
|   | Änd  | ra behandlingsdatum för fakturerad åtgärd           | 31 |
|   | Kree | litera åtgärd och fakturera nya åtgärder            | 32 |
| 7 | Visa | utkast av fakturor                                  | 33 |

Enheten för tandvårdsstyrning

Telefon: 040-625 73 00 Internet: vardgivare.skane.se/tandvardsfonster

#### LATHUND

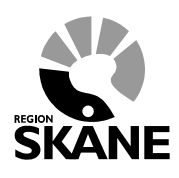

Datum:2019-07-01 System/ämne:Fakturering -Tandvårdsfönster Version: 1.6

3 (33)

#### 1 Allmänt

#### 1.1 Övergripande beskrivning

Detta dokument beskriver hur man fakturerar för både förhandsbedömd och ej förhandsbedömd vård enligt Tandvårdsreformen i Tandvårdsfönster.

#### 1.2 Förutsättningar

- Användaren är registrerad som användare i applikationen för berörd tandvårdsenhet.
- Användaren har ett smart kort med ett installerat SITHS-certifikat, placerat i kortläsare som är ansluten till datorn. Datorn har korrekt version av NetID installerat.
- Berörd tandvårdsenhet är registrerad.
- Om fakturering gäller förhandsbedömd vård: det finns ett godkänt ärende i Tandvårdsfönster, och förhandsbedömda vårdåtgärder har utförts på patienten.
- Om fakturering gäller ej förhandsbedömd vård: vårdåtgärder som omfattas av tandvårdsreformen är utförda.

För mer information hänvisas till Enheten för tandvårdsstyrnings hemsida: <u>http://vardgivare.skane.se/tandvard</u>

Enheten för tandvårdsstyrning

Telefon: 040-625 73 00 Internet: vardgivare.skane.se/tandvardsfonster LATHUND

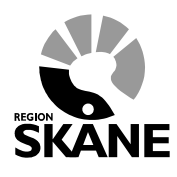

Datum:2019-07-01 System/ämne:Fakturering -Tandvårdsfönster Version: 1.6

4 (33)

### 2 Fakturering av ej förhandsbedömd vård

Inloggning in i **Tandvårdsfönster** sker på webbadressen: <u>http://vardgivare.skane.se/it/it-stod-och-tjanster-a-o/tandvardsfonster/</u>

#### 2.1 Portalen Tandvårdsfönster

När du loggat in visas följande bild (eventuellt är flikarna för **Allmän tandvård för barn- och unga vuxna** och **Spec. tandvård för barn- och unga vuxna** ej tillgängliga pga behörighet):

| - Enheten för tandv                                                                                                    | nster<br>årdsstyrning                                                                                                    | gs inrappor                                                                                                    | rteringstjä | nst                                                                                                    | 🔒 Inlogg                                                                                                    | ad: Jörgen /                                                                                                    | FT      |
|----------------------------------------------------------------------------------------------------|----------------------------------------------------------------------------------------------------|----------------------------------------------------------------------------------------------------|-------------|----------------------------------------------------------------------------------------------------|----------------------------------------------------------------------------------------------------|----------------------------------------------------------------------------------------------------|---------|
| Start Tandvårdsreformen -<br>Sök patient                                                                                                    | Allm BoU 🝷                                                                                                    | Spec BoU 🔻                                                                                                    | Remisser -  |                                                                                                    | Meddelanden                                                                                                    | Välj enhet 🔻                                                                                                    | Logga ( |
| Tandvårdsreformen         Här kan du som vårdgivare med patienter som omfattas av Tandvårdsreform 1999 hantera dina ärenden.         Snabblänkar:         Mina sidor         Begår förhandsbedömning         Fakturera ej förhandsbedömni fandvård         Fakturera N-, S- och/eller F-tandvård via fil | Allmän tar<br>barn och u<br>Här kan du s<br>rapportera in<br>och unga vu:<br>Snabblänk<br>Register<br>Ejinskick<br>Lista ny p<br>Visa aktu<br>Visa lista<br>Sök faktu<br>Sök faktu<br>Sök faktu | ndvård för<br>inga vuxna<br>om vårdgivare<br>tandvård för barr<br>vna.<br>ar:<br>ar:<br>a vårdrapport<br>ad vårdrapport<br>ad vårdrapport<br>elit listade patient<br>de patienter med<br>beh.<br>ingshändelser<br>ror<br>ror<br>todonti apparatur |             | Spec. tandvård för b<br>och unga vuxna<br>Snabblänkar urval:<br>Inrapportera urval<br>Historik urval<br>Snabblänkar ortodonti<br>Inrapportera ortodonti<br>Behandlingar<br>Inkomna BG<br>sistahandsansvar | arn R<br>Si<br>O<br>O<br>Vårdval                                                                               | emisser<br>habblänkar:<br>Skapa remiss beh/<br>Skapa analog remi<br>beh/konsult<br>Utkast remisser<br>Inkomna remisser<br>Mottagna remisser | konsult |
|                                                                                                    |                                                                                                    |                                                                                                    |             |                                                                                                    | Koncernkontoret<br>Avdelningen för hälso-<br>Enheten för tandvårdss<br>040-623 90 00<br>vardgivare.skane.se/ta | och sjukvårdsstyrning<br>styrning<br>ndvard                                                                                                 |         |

För att välja funktion, klickar du på "Tandvårdsreformen" i den övre blå listen och klickar därefter på den funktion som du vill arbeta med i rullgardinsmenyn som visas. Man kan också klicka på en av snabblänkarna som visas i sektionen **Tandvårdsreformen** (nedre röd markering i bilden ovan).

Enheten för tandvårdsstyrning

Telefon: 040-625 73 00 Internet: vardgivare.skane.se/tandvardsfonster

#### LATHUND

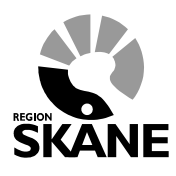

Datum:2019-07-01 System/ämne:Fakturering -Tandvårdsfönster Version: 1.6

5 (33)

#### 3 Fakturering av ej förhandsbedömd vård

Klicka på länken **Fakturera ej förhandsbedömd tandvård** i kolumnen "Tandvårdsreformen". Notera att det finns en tidsfrist gällande hur länge man kan vänta med att fakturera utförd vård, se regelverk som finns på Enheten för tandvårdsstyrnings hemsida.

| art Tandvårdsreformen 🔻                                                                                                | Allm BoU 🔻                                                                      | Spec BoU 🔻                                                                    | Remisser - |                                                                                                    | Meddelanden | Välj enhet 🔻                                                | Logo          |
|----------------------------------------------------------------------------------------------------|---------------------------------------------------------------------------------|-------------------------------------------------------------------------------|------------|----------------------------------------------------------------------------------------------------|-------------|-------------------------------------------------------------|---------------|
| Sök patient                                                                                                    |                                                                                 |                                                                               |            |                                                                                                    |             |                                                             |               |
| andvårdsreformen                                                                                                    | Allmän t<br>barn och                                                            | andvård för<br>1 unga vuxna                                                   |            | Spec. tandvård för barn<br>och unga vuxna                                                                      | R           | emisser                                                     |               |
| är kan du som vårdgivare med<br>atienter som omfattas av<br>andvårdsreform 1999 hantera<br>na ärenden.                 | Här kan di<br>rapportera<br>och unga                                            | u som vårdgivare<br>in tandvård för bar<br>vuxna.                             | 'n         | Snabblänkar urval:                                                                                             | s<br>0      | nabblänkar:<br>  Skapa remiss beh/k<br>  Skapa analog remis | consult<br>ss |
| nabblänkar:<br>Mina sidor                                                                                              | Snabblär                                                                        | nkar:<br>rera vårdrapport                                                     |            | • Historik urval<br>Snabblänkar ortodonti:                                                                     | 0           | beh/konsult<br>Utkast remisser<br>Inkomna remisser          |               |
| Begär förhandsbedömning<br>Fakturera ej förhandsbedömd<br>tandvård<br>Fakturera N-, S- och/eller<br>E-tandvård via fil | <ul> <li>Ej insk</li> <li>Lista n</li> <li>Visa al</li> <li>Visa lis</li> </ul> | ickad vårdrapport<br>y patient<br>duellt listade patien<br>tade patienter med | iter       | <ul> <li>Inrapportera ortodonti vård</li> <li>Behandlingar</li> <li>Inkomna BG<br/>sistahandsansvar</li> </ul> | val C       | Mottagna remisser                                           |               |
|                                                                                                    | spec. c<br>Visa lis<br>Sök fal                                                  | rt. beh.<br>tningshändelser<br>sturor                                         |            |                                                                                                    |             |                                                             |               |
|                                                                                                    | <ul><li>Sök ak</li><li>Allmän</li></ul>                                         | utfakturaadress<br>ortodonti apparatu                                         | r          |                                                                                                    |             |                                                             |               |

Enheten för tandvårdsstyrning

Telefon: 040-625 73 00 Internet: vardgivare.skane.se/tandvardsfonster

#### LATHUND

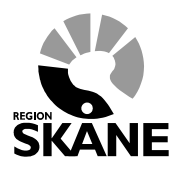

Datum:2019-07-01 System/ämne:Fakturering -Tandvårdsfönster Version: 1.6

6 (33)

#### 3.1 Steg 1, Patientinformation

| int l'andvardsreformen 🕚                                                                                                    | Allm BoU 🔻            | Spec BoU 🔻    | Remisser -          |              | Meddelande                                 | n Välj | enhet 🝷       | Log                             |
|----------------------------------------------------------------------------------------------------|-----------------------|---------------|---------------------|--------------|--------------------------------------------|--------|---------------|---------------------------------|
| Sök patient                                                                                                    |                       |               |                     |              |                                            |        |               |                                 |
| Jok patient                                                                                                    |                       |               |                     |              |                                            |        |               |                                 |
| gistrera fakturaunderlag,                                                                                                    | ej förhandsbedör      | md tandvård   |                     |              |                                            |        |               |                                 |
| atientinformation                                                                                                    |                       |               |                     |              |                                            |        |               |                                 |
| Personnummer:                                                                                                    | Hämta                 | Patientkatego | ori:                | ~            | Patienten har inte fri                     | kort   |               |                                 |
| lamn:                                                                                                    |                       |               |                     |              | O Patienten har frikort                    |        |               |                                 |
| Adress:                                                                                                    |                       |               |                     |              | Frikortsnummer:                            |        |               |                                 |
| ostadress:                                                                                                    |                       |               |                     |              | Giltigt från:                              |        |               |                                 |
|                                                                                                    |                       |               |                     |              | Giltigt till:                              |        |               |                                 |
|                                                                                                    |                       |               |                     |              |                                            |        |               |                                 |
| Behandlingsdatum Atgard                                                                                                    |                       |               | Tand/Käke Antal/Mir | n Pris/behan | dling                                      |        |               | 410                             |
| Behandlingsdatum Atgard                                                                                                    | avgift                |               | Tand/Käke Antal/Min | n Pris/behan | dling<br>kr<br>Pris<br>kr                  |        | L             | ägg till<br>ägg till            |
| Behandlingsdatum Atgard<br>Behandlingsdatum Patient                                                                                                    | avgift<br>Beskrivning |               | Tand/Käke Antal/Mir | n Pris/behan | dling<br>kr<br>Pris<br>Behandlingsdatum    | Antal  | L             | ägg till<br>ägg till            |
| Behandlingsdatum Atgard<br>Behandlingsdatum Patient                                                                                                    | avgift<br>Beskrivning |               | Tand/Käke Antal/Min | n Pris/behan | dling<br>kr<br>Pris<br>Behandlingsdatum    | Antal  | L<br>Pris     | ägg till<br>ägg till            |
| Behandlingsdatum Atgard Behandlingsdatum Patient Välj Åtgärd Tand/Käke                                                                                                    | avgift<br>Beskrivning |               | Tand/Käke Antal/Mi  | n Pris/behan | dling<br>kr<br>Pris<br>Behandlingsdatum    | Antal  | Pris          | ägg till                        |
| Behandlingsdatum     Atgard       Behandlingsdatum     Patient       Välj     Åtgärd       Tand/Käke       Image: State StateS | avgift<br>Beskrivning |               | Tand/Käke Antal/Min | n Pris/behan | dling<br>kr<br>Pris<br>Behandlingsdatum    | Antal  | Pris          | ägg till                        |
| Behandlingsdatum Atgard Behandlingsdatum Patient Välj Atgärd Tand/Käke                                                                                                    | avgift<br>Beskrivning |               | Tand/Käke Antal/Mir | n Pris/behan | dling<br>kr<br>Pris<br>Behandlingsdatum    | Antal  | Pris          | ägg till                        |
| Behandlingsdatum Atgard Behandlingsdatum Patient Välj Atgärd Tand/Käke                                                                                                    | avgift<br>Beskrivning |               | Tand/Käke Antal/Mi  | n Pris/behan | dling<br>kr<br>Pris kr<br>Behandlingsdatum | Antal  | Pris<br>Pris  | ägg till<br>ägg till            |
| Behandlingsdatum Atgard Behandlingsdatum Patient Välj Åtgärd Tand/Käke                                                                                                    | avgift<br>Beskrivning |               | Tand/Käke Antal/Mi  | n Pris/behan | dling<br>kr<br>Pris kr<br>Behandlingsdatum | Antal  | Pris<br>Summa | ägg till<br>ägg till<br>: 0,00  |
| Behandlingsdatum Atgard Behandlingsdatum Patient Uaij Atgärd Tand/Käke                                                                                                    | avgift<br>Beskrivning |               | Tand/Kāke Antal/Mir | n Pris/behan | dling<br>kr<br>Pris<br>Behandlingsdatum    | Antal  | Pris<br>Summa | ägg till                        |
| Behandlingsdatum Atgard<br>Behandlingsdatum Patient<br>Valj Atgärd Tand/Käke                                                                                                    | avgift<br>Beskrivning |               | Tand/Käke Antal/Min | n Pris/behan | dling<br>kr<br>Pris kr<br>Behandlingsdatum | Antal  | Pris<br>Summa | ägg till<br>ägg till<br>:: 0,00 |
| Behandlingsdatum Atgard<br>Behandlingsdatum Patient<br>Behandlingsdatum Patient<br>Behandlingsdatum Patient<br>I I I I I I I I I I I I I I I I I I I                                                                                                     | avgift<br>Beskrivning |               | Tand/Käke Antal/Mir | n Pris/behan | dling<br>kr<br>Pris kr<br>Behandlingsdatum | Antal  | Pris<br>Summa | ägg till                        |
| Behandlingsdatum Atgard<br>Behandlingsdatum Patient<br>Välj Atgärd Tand/Käke                                                                                                    | avgift<br>Beskrivning | Bläddra       | Tand/Käke Antal/Mie | n Pris/behan | dling<br>kr<br>Pris kr<br>Behandlingsdatum | Antal  | Pris<br>Summa | ägg till                        |

- 1. Ange patient genom att ange personnumret. Du kan ange personnr med eller utan bindestreck, t ex i formatet 19xxxxxxxx. Klicka därefter på knappen **Hämta**. Som det är ett giltigt personnummer visas namn och adress på patienten.
- Välj därefter patientkategori (N, F eller S) i urvalslistan Patientkategori.
   Ett antal regler gäller för vad som kan faktureras utan en godkänd förhandsbedömd, se

Enheten för tandvårdsstyrning

Telefon: 040-625 73 00 Internet: vardgivare.skane.se/tandvardsfonster

#### LATHUND

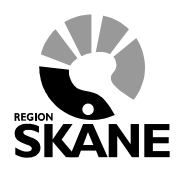

Datum:2019-07-01 System/ämne:Fakturering -Tandvårdsfönster Version: 1.6

7 (33)

regelverk publicerat på Enheten för tandvårdsstyrnings hemsida.

3. Efter du angivit patientkategori anger du om patienten har frikort (högkostnadsskydd) eller inte genom att markera något av alternativen. Om patienten har frikort och detta inte tidigare är registrerat i systemet så måste du fylla i frikortsnummer och giltighetstid.

#### 3.2 Steg 2, Ange åtgärder att fakturera

| art Tandvå                                                                                                    | rdsreform <u>en</u>                                               | - Alim I                                                                        | BoU 👻                              | Spec BoU 🔻             | Remisser -  |                     | Medde                                                                      | landen                               | Välj enh <u>et</u>                                          | - Logg                                           |
|----------------------------------------------------------------------------------------------------|-------------------------------------------------------------------|---------------------------------------------------------------------------------|------------------------------------|------------------------|-------------|---------------------|----------------------------------------------------------------------------|--------------------------------------|-------------------------------------------------------------|--------------------------------------------------|
|                                                                                                    | Sök natie                                                         | nt                                                                              |                                    |                        |             |                     |                                                                            |                                      |                                                             |                                                  |
| mintrorp fakt                                                                                                    | uraunderla                                                        | n ei förhan                                                                     | debedő                             | and tamely first       |             |                     |                                                                            |                                      |                                                             |                                                  |
| egistiela lakt                                                                                                   | uraunuena                                                         | j, ej ioman                                                                     | usbeuoi                            | inu tanuvaru           |             |                     |                                                                            |                                      |                                                             |                                                  |
| atientinforma                                                                                                    | ation                                                             |                                                                                 |                                    |                        |             |                     |                                                                            |                                      |                                                             |                                                  |
| Personnummer                                                                                                    | 19                                                                | •                                                                               | Hämta                              | Patientkatego          | ori: N      | ~                   | O Patienten har                                                            | inte frikort                         |                                                             |                                                  |
| Namn:                                                                                                    | FNamn LNa                                                         | mn                                                                              |                                    |                        |             |                     | Patienten har<br>Erikortsnummer                                            | frikort                              | 7                                                           |                                                  |
| Adress:                                                                                                    | 15. Stadsvä                                                       | gen 274                                                                         |                                    |                        |             |                     | r monondiminer.                                                            | 123430                               |                                                             |                                                  |
| Postadress:                                                                                                    | 21                                                                | A                                                                               |                                    |                        |             |                     | Giltigt från: 2019                                                         | 9-05-02                              |                                                             |                                                  |
|                                                                                                    |                                                                   |                                                                                 |                                    |                        |             |                     | Giltigt till: 2019                                                         | 9-06-27                              |                                                             |                                                  |
|                                                                                                    |                                                                   |                                                                                 |                                    |                        |             |                     |                                                                            |                                      |                                                             |                                                  |
| AB20190620<br>Behandlingsda<br>2019-06-17                                                                        | atum Vårdniv<br>Statior                                           | å<br>iär tandvårds                                                              | sir 🗸                              | Åtgärd                 |             | Ti                  | and/Käke Antal/Min                                                         | Pris/beha                            | andling<br>kr                                               | Lägg till                                        |
| AB20190620<br>Behandlingsda<br>2019-06-17<br>Behandlingsda                                                       | atum Vårdniv<br>Statior                                           | å<br>iär tandvårds<br>ntavgift                                                  | sir 🗸                              | Åtgärd                 |             | Ti                  | and/Käke Antal/Min<br>Pris                                                 | Pris/beha                            | andling<br>kr                                               | Lägg till                                        |
| AB20190620<br>Behandlingsda<br>2019-06-17<br>Behandlingsda                                                       | atum Vårdniv<br>Statior<br>atum Patie                             | å<br>iär tandvårds<br>intavgift                                                 | sir 🔽                              | Âtgärd                 | V           | T;                  | and/Käke Antal/Min<br>Pris                                                 | Pris/beha                            | andling<br>kr                                               | Lägg till<br>Lägg till                           |
| AB20190620<br>Behandlingsda<br>2019-06-17<br>Behandlingsda<br>Välj Åtgärd                                        | atum Vårdniv<br>Statior<br>atum Patie                             | å<br>när tandvårds<br>ntavgift<br>Beskrivning                                   | sir 🗸                              | Âtgărd                 | V           | Vårdnivå            | Pris<br>Behandlingsdatur                                                   | Pris/beha                            | andling<br>kr                                               | Lägg till<br>Lägg till                           |
| AB20190620 Behandlingsda 2019-06-17 Behandlingsda Välj Åtgärd 1 401                                              | tum Vårdniv<br>Statior<br>atum Patie<br>Tand/Käke<br>43           | å<br>iär tandvårds<br>intavgift<br>Beskrivning<br>Tanduttagnin                  | sir 🔽                              | Åtgärd                 |             | Ti<br>Vårdnīvå<br>1 | Pris<br>Pris<br>Behandlingsdatur<br>2019-06-17                             | Pris/beha<br>kr<br>n Antal           | Andling<br>kr<br>Pris<br>1.325,00 kr                        | Lägg till<br>Lägg till<br>Redigera               |
| AB20190620 Behandlingsda 2019-06-17 Behandlingsda Välj Åtgärd 401 PAT1                                           | atum Vårdniv<br>Statior<br>atum Patie<br>Tand/Käke<br>43          | å<br>ntavgift<br>Beskrivning<br>Tanduttagnin<br>Patientavgift                   | sir 🔽<br>g, en tand<br>allmäntan   | Átgärd                 | Y           | Vårdnivå            | Pris<br>Pris<br>Behandlingsdatut<br>2019-06-17<br>2019-06-16               | Pris/beha<br>kr<br>n Antal<br>1<br>1 | andling<br>kr<br>Pris<br>1.325,00 kr<br>200,00 kr           | Lägg till<br>Lägg till<br>Redigera               |
| AB20190620  Behandlingsda 2019-06-17  Behandlingsda Välj Åtgärd 401 PAT1                                         | atum Vårdniv<br>Statior<br>atum Patie<br>Tand/Käke<br>43          | rå<br>när tandvårds<br>ntavgift<br>Beskrivning<br>Tanduttagnin<br>Patientavgift | sir 🔽<br>g, en tand<br>allmäntand  | Átgärd                 | y.          | Ti<br>Vårdnivå<br>1 | Pris<br>Pris<br>Behandlingsdatur<br>2019-06-17<br>2019-06-16               | Pris/behi<br>kr<br>n Antal<br>1<br>1 | endling<br>kr<br>Pris<br>1.325,00 kr<br>200,00 kr           | Lägg till<br>Lägg till<br>Redigera<br>Redigera   |
| AB20190620  Behandlingsda 2019-06-17  Behandlingsda Välj Åtgard 401 PAT1 PAT1                                    | atum Vårdniv<br>Statior<br>stum Patie<br>Tand/Käke<br>43          | rå<br>när tandvårds<br>ntavgift<br>Beskrivning<br>Tanduttagnin<br>Patientavgift | sir 🔽<br>g, en tand<br>allmäntan   | Átgärd                 |             | Vårdnivå<br>1       | Pris<br>Pris<br>2019-06-17<br>2019-06-16                                   | Pris/beha                            | Andling<br>kr<br>Pris<br>1.325,00 kr<br>200,00 kr           | Lägg till Lägg till Redigera Redigera            |
| AB20190620 Behandlingsda 2019-06-17 Behandlingsda Valj Átgard 401 PAT1 PAT1 Ta bort                              | atum Vårdniv<br>Statior<br>atum Patie<br>Tand/Käke<br>43          | å<br>när tandvård:<br>ntavgift<br>Beskrivning<br>Tanduttagnin<br>Patientavgift  | sir 🔽<br>Ig, en tand<br>alimäntan  | Åtgärd                 | ×           | Ti<br>Vårdnivå<br>1 | And/Käke Antal/Min<br>Pris<br>Behandlingsdatur<br>2019-06-17<br>2019-06-16 | Pris/beha<br>kr<br>n Antal<br>1<br>1 | andling<br>kr<br>Pris<br>1.325,00 kr<br>200,00 kr<br>Summa: | Lägg till Lägg till Redigera Redigera 1.125,00 k |
| AB20190620 Behandlingsda 2019-06-17 Behandlingsda 401 PAT1 PAT1 Ta bort                                          | atum Vårdniv<br>Station<br>atum Patie                             | rå<br>när tandvård:<br>ntavgift<br>Beskrivning<br>Tanduttagnin<br>Patientavgift | sir                                | Átgärd                 |             | Tr<br>Vårdnivå<br>1 | And/Käke Antal/Min<br>Pris<br>Behandlingsdatur<br>2019-06-17<br>2019-06-16 | Pris/behi                            | andling<br>kr<br>Pris<br>1.325,00 kr<br>200,00 kr<br>Summa: | Lägg till Lägg till Redigera Redigera 1.125,00 k |
| AB20190620 Behandlingsda 2019-06-17 Behandlingsda Uij Atgard 401 PAT1 PAT1 Ta bort Billagor                      | atum Vårdniv<br>Station<br>atum Patie                             | rå<br>när tandvård:<br>ntavgift<br>Beskrivning<br>Tanduttagnin<br>Patientavgift | sir 🔽                              | Átgärd<br>diäkare      |             | Vårdnivå<br>1       | And/Käke Antal/Min<br>Pris<br>Behandlingsdatur<br>2019-06-17<br>2019-06-16 | Pris/behi<br>kr Antal<br>1<br>1      | andling<br>kr<br>Pris<br>1.325,00 kr<br>200,00 kr<br>Summa: | Lägg till Lägg till Redigera Redigera 1.125,00 k |
| AB20190620 Behandlingsda 2019-06-17 Behandlingsda 401 A01 PAT1 A01 Ta bort Bilagor Biloga dokume                 | nt Vårdniv<br>Statior<br>Tand/Käke                                | å<br>när tandvård:<br>ntavgift<br>Beskrivning<br>Tanduttagnin<br>Patientavgift  | sir 🔽<br>Ig, en tand<br>allmäntan  | Åtgärd<br>dläkare      |             | Vårdnivä<br>1       | and/Käke Antal/Min<br>Pris<br>Behandlingsdatut<br>2019-06-17<br>2019-06-16 | Pris/beha                            | andling<br>kr<br>Pris<br>1.325,00 kr<br>200,00 kr<br>Summa: | Lägg till Lägg till Redigera Redigera I.125,00 k |
| AB20190620 Behandlingsda 2019-06-17 Behandlingsda 401 Atgard PAT1 PAT1 Biflagor Bifloga dokume Fillstorfeken mås | Atum Vårdniv<br>Statior<br>Tand/Käke<br>43<br>nt<br>te understiga | rå när tandvård:<br>ntavgift<br>Beskrivning<br>Tanduttagnin<br>Patientavgift    | sir 🔽                              | Åtgärd<br>I<br>dläkare |             | Vårdnivä<br>1       | And/Käke Antal/Min<br>Pris<br>2019-06-17<br>2019-06-16                     | Pris/beha                            | andling<br>kr<br>Pris<br>1.325,00 kr<br>200,00 kr<br>Summa: | Lägg till Lägg till Redigera Redigera I.125,00 k |
| AB20190620 Behandlingsda 2019-06-17 Behandlingsda 401 A01 PAT1 PAT1 Bifoga dokume Filstorleken mås Välj dokument | nt typ V                                                          | rå marking som som som som som som som som som som                              | sir V<br>Ig, en tand<br>allmäntand | Atgärd                 | a Lägg till | Vårdnivå<br>1       | Pris<br>Pris<br>Behandlingsdatur<br>2019-06-17<br>2019-06-16               | Pris/beha                            | andling<br>kr<br>1.325,00 kr<br>200,00 kr<br>Summa:         | Lägg till Lägg till Redigera Redigera I.125,00 k |

1. Börja med att ange ett eget fakturanummer (referensnummer).

Enheten för tandvårdsstyrning

Telefon: 040-625 73 00 Internet: vardgivare.skane.se/tandvardsfonster

#### LATHUND

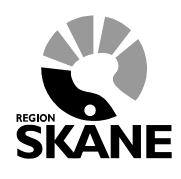

Datum:2019-07-01 System/ämne:Fakturering -Tandvårdsfönster Version: 1.6

8 (33)

- Tryck på Tab-tangenten eller klicka i fältet Behandlingsdatum för att placera markören där. När du klickar i fältet öppnas en kalender där du kan välja behandlingsdatum. Du kan också skriva in datumet i fältet direkt. Behandlingsdatum måste väljas innan åtgärden anges för att rätt pris skall hämtas.
- 3. Vid fakturering av N-patienter anges vårdnivå i fältet Vårdnivå.
- 4. Välj sedan åtgärd att fakturera genom att börja skriva åtgärdsnumret i fältet **Åtgärd**. Systemet visar efter den första siffran alla åtgärder som börjar på siffran du skrivit, klicka därefter på den rätta raden i listan som visas. Du kan också skriva in hela åtgärdsnumret direkt. Tryck på Tab och systemet visar rätt pris för åtgärden.
- 5. Ange tandnummer alternativt UK eller ÖK. För generella åtgärder såsom undersökningar, använd gärna UK eller ÖK.
- 6. Ange antal åtgärder i fältet "Antal/Min"
  - a. För vissa åtgärder i O-serien skall Du själv skriva in priset i kronor i fältet Pris.
  - b. Tidsdebiterade åtgärder skall alltid förhandsbedömas, se regelverk.
- 7. Klicka på knappen Lägg till för att lägga till åtgärd. Denna kommer att visas i listan under.
- 8. Upprepa steg 2-6 för varje åtgärd som du vill fakturera.
- Ange slutligen patientavgifter och andra avgifter för varje behandlingsdatum som patienten betalat patientavgift. <u>OBS</u>: gäller endast om patienten inte har frikort. Om patienten betalat del av ordinarie patientavgift, kan du manuellt ange ett lägre belopp än det som systemet visar. Klicka därefter på knappen Lägg till.
- 10. Vid felaktig registrering kan du ta bort en åtgärd/patientavgift från listan över fakturaposter. Markera raden för åtgärden du vill ta bort genom att klicka i kryssrutan till vänster i tabellen, och klicka därefter på knappen **Ta bort**

Enheten för tandvårdsstyrning

Telefon: 040-625 73 00 Internet: vardgivare.skane.se/tandvardsfonster

#### LATHUND

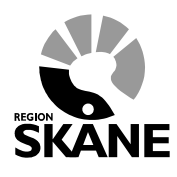

Datum:2019-07-01 System/ämne:Fakturering -Tandvårdsfönster Version: 1.6

9 (33)

#### 3.3 Steg 3, Bifoga dokument

I vissa fall finns det krav på att dokument skall bifogas fakturan. Se regelverket på Enheten för tandvårdsstyrnings hemsida. Dokument bifogas på följande sätt:

| rt Tandvår                                                                                                    | dsreformen                                                                                                    | ▼ Allm BoU ▼                                                                                            | Spec BoU - Rei                    | misser 🔻 |                      | Meddel                                                                    | landen                        | Väli enhet                                                  |                                                                       |
|----------------------------------------------------------------------------------------------------|----------------------------------------------------------------------------------------------------|----------------------------------------------------------------------------------------------------|-----------------------------------|----------|----------------------|---------------------------------------------------------------------------|-------------------------------|-------------------------------------------------------------|-----------------------------------------------------------------------|
|                                                                                                    | Sök patie                                                                                                    | nt                                                                                                    |                                   |          |                      |                                                                           |                               |                                                             | 95                                                                    |
| riotrora fakti                                                                                                    | uraundarla                                                                                                    | a ei förbendebedö                                                                                       | ingel to pall the                 |          |                      |                                                                           |                               |                                                             |                                                                       |
| gistrera takti                                                                                                    | uraunderia                                                                                                    | g, ej fornandsbedd                                                                                      | oma tanavara                      |          |                      |                                                                           |                               |                                                             |                                                                       |
| atientinforma                                                                                                    | ation                                                                                                    |                                                                                                    |                                   |          |                      |                                                                           |                               |                                                             |                                                                       |
| Personnummer                                                                                                    | 19                                                                                                    | Hämta                                                                                                   | Patientkategori: N                |          | $\checkmark$         | O Patienten har i                                                         | inte frikort                  |                                                             |                                                                       |
| Namn:                                                                                                    | FNamn LNa                                                                                                    | imn                                                                                                    |                                   |          |                      | Patienten har f                                                           | frikort                       |                                                             |                                                                       |
| Adress:                                                                                                    | 15. Stadsvä                                                                                                    | gen 274                                                                                                 |                                   |          |                      | Frikortsnummer:                                                           | 123456                        | 1                                                           |                                                                       |
| Postadress:                                                                                                    | 23                                                                                                    | A                                                                                                    |                                   |          |                      | Giltigt från: 2019-                                                       | -05-02                        |                                                             |                                                                       |
|                                                                                                    |                                                                                                    |                                                                                                    |                                   |          |                      | Giltigt till: 2019-                                                       | -06-27                        |                                                             |                                                                       |
| taärdar att fa                                                                                                    | kturara                                                                                                    |                                                                                                    |                                   |          |                      |                                                                           |                               |                                                             |                                                                       |
| tgarder att ia                                                                                                    | Kturera                                                                                                    |                                                                                                    |                                   |          |                      |                                                                           |                               |                                                             |                                                                       |
| get fakturanun                                                                                                    | nmer (max 10                                                                                                    | ) tecken)                                                                                               |                                   |          |                      |                                                                           |                               |                                                             |                                                                       |
| ABZU 1900ZU                                                                                                    |                                                                                                    |                                                                                                    |                                   |          |                      |                                                                           |                               |                                                             |                                                                       |
|                                                                                                    |                                                                                                    |                                                                                                    |                                   |          |                      |                                                                           |                               |                                                             |                                                                       |
| Behandlingsda                                                                                                    | tum Vårdniv                                                                                                    | /å                                                                                                    | Åtgärd                            |          | Tai                  | nd/Käke Antal/Min                                                         | Pris/beha                     | andling                                                     |                                                                       |
| Behandlingsda<br>2019-06-17                                                                                                    | tum Vårdniv<br>Statior                                                                                                    | rå<br>när tandvårdsir ☑                                                                                 | Âtgärd                            |          | Ta                   | nd/Käke Antal/Min                                                         | Pris/beha                     | andling<br>kr                                               | Lägg till                                                             |
| Behandlingsda<br>2019-06-17<br>Behandlingsda                                                                                                    | tum Vårdniv<br>Statior<br>tum Patie                                                                                                    | vå<br>när tandvårdsir ☑<br>entavgift                                                                    | Âtgärd                            |          | Ta                   | nd/Käke Antal/Min                                                         | Pris/beha                     | andling<br>kr                                               | Lägg till                                                             |
| Behandlingsda<br>2019-06-17<br>Behandlingsda                                                                                                    | tum Vårdniv<br>Statior<br>tum Patie                                                                                                    | rå<br>när tandvårdsir 🔽<br>entavgift                                                                    | Âtgärd                            | ]        | Ta                   | nd/Käke Antal/Min<br>Pris                                                 | Pris/beha                     | andling<br>kr                                               | Lägg till<br>Lägg till                                                |
| Behandlingsda<br>2019-06-17<br>Behandlingsda<br>Välj Åtgärd                                                                                                    | tum Vårdniv<br>Statior<br>tum Patie                                                                                                    | när tandvårdsir 🗸<br>entavgift<br>Beskrivning                                                           | Âtgärd                            | ]        | Vårdnivå             | nd/Käke Antal/Min Pris Behandlingsdatum                                   | Pris/beha                     | andling<br>kr                                               | Lägg till<br>Lägg till                                                |
| Behandlingsda<br>2019-06-17<br>Behandlingsda<br>Välj Atgärd<br>1 401                                                                                                    | tum Vårdniv<br>Statior<br>tum Patie<br>Tand/Käke<br>43                                                                                     | rå<br>när tandvårdsir v<br>entavgift<br>Beskrivning<br>Tanduttagning, en tan                            | Âtgärd<br>                        | ]        | Tai<br>Vårdnivå<br>1 | Pris Pris Behandlingsdatum 2019-06-17                                     | Pris/beha                     | andling<br>kr<br>Pris<br>1.325,00 kr                        | Lägg till<br>Lägg till<br>Redigera                                    |
| Behandlingsda<br>2019-06-17<br>Behandlingsda<br>Välj Atgärd<br>401<br>PAT1                                                                                                    | tum Vårdniv<br>Statior<br>tum Patie<br>Tand/Käke<br>43                                                                                     | rå<br>när tandvårdsir v<br>entavgift<br>Beskrivning<br>Tanduttagning, en tan<br>Patientavgift allmäntar | Átgärd<br>↓<br>✓<br>d<br>ndläkare | ]        | Vårdnivå<br>1        | Nd/Käke Antal/Min<br>Pris<br>Behandlingsdatum<br>2019-06-17<br>2019-06-16 | Pris/beha<br>kr<br>Antal<br>1 | andling<br>kr<br>Pris<br>1.325,00 kr<br>200,00 kr           | Lägg till<br>Lägg till<br>Rediger                                     |
| Behandlingsda<br>2019-06-17<br>Behandlingsda<br>Välj Atgärd<br>401<br>PAT1                                                                                                    | tum Vårdniv<br>Statior<br>tum Patie<br>Tand/Käke<br>43                                                                                     | rå<br>när tandvårdsir v<br>entavgift<br>Beskrivning<br>Tanduttagning, en tan<br>Patientavgift allmäntar | Atgärd<br>d<br>ndläkare           | ]        | Ta<br>Vårdnivå<br>1  | nd/Käke Antal/Min<br>Pris<br>Behandlingsdatum<br>2019-06-17<br>2019-06-16 | Pris/beha                     | andling<br>kr<br>Pris<br>1.325,00 kr<br>200,00 kr           | Lägg till<br>Lägg till<br>Rediger                                     |
| Behandlingsda<br>2019-06-17<br>Behandlingsda<br>Välj Atgärd<br>401<br>PAT1                                                                                                    | tum Vårdniv<br>Statior<br>tum Patie<br>Tand/Käke<br>43                                                                                     | rå<br>när tandvårdsir v<br>entavgift<br>Beskrivning<br>Tanduttagning, en tan<br>Patientavgift allmäntar | Âtgärd                            | ]        | Ta                   | nd/Käke Antal/Min Pris Pris Behandlingsdatum 2019-06-17 2019-06-16        | Pris/beha                     | andling<br>kr<br>Pris<br>1.325,00 kr<br>200,00 kr           | Lägg till<br>Lägg till<br>Redigen<br>Redigen                          |
| Behandlingsda<br>2019-06-17<br>Behandlingsda<br>Valj Atgard<br>401<br>PAT1                                                                                                    | tum Vårdniv<br>Statior<br>tum Patie                                                                                                    | /å<br>när tandvårdsir ✓<br>entavgift<br>Beskrivning<br>Tanduttagning, en tan<br>Patientavgift allmäntar | Atgärd                            | ]        | Vårdnivå<br>1        | Nd/Käke Antal/Min<br>Pris<br>Behandlingsdatum<br>2019-06-17<br>2019-06-16 | Pris/beha                     | andling<br>kr<br>Pris<br>1.325,00 kr<br>200,00 kr<br>Summa: | Lägg till Lägg till Rediger Rediger 1.125,000                         |
| Behandlingsda<br>2019-06-17<br>Behandlingsda<br>401<br>PAT1<br>PAT1                                                                                                    | tum Vårdniv<br>Statior<br>tum Patie<br>Tand/Käke<br>43                                                                                     | rå<br>när tandvårdsir ✓<br>entavgift<br>Beskrivning<br>Tanduttagning, en tan<br>Patientavgift allmäntar | Átgärd<br>✓<br>d<br>ndläkare      | ]        | Tai<br>Vårdnivå<br>1 | nd/Käke Antal/Min<br>Pris<br>Behandlingsdatum<br>2019-06-17<br>2019-06-16 | Pris/beha                     | andling<br>kr<br>Pris<br>1.325,00 kr<br>200,00 kr<br>Summa: | Lägg till<br>Lägg till<br>Redigen<br>Redigen<br>Redigen<br>1.125,00 l |
| Behandlingsda<br>2019-06-17<br>Behandlingsda<br>401<br>PAT1<br>PAT1<br>Ta bort<br>ilagor                                                                                       | tum Vårdniv<br>Statior<br>tum Patie<br>Tand/Käke<br>43                                                                                     | rå<br>när tandvårdsir 🔽<br>entavgift<br>Beskrivning<br>Tanduttagning, en tan<br>Patientavgift allmäntar | Atgärd                            |          | Vårdnivå             | nd/Käke Antal/Min<br>Pris<br>Behandlingsdatum<br>2019-06-17<br>2019-06-16 | Pris/beha                     | andling<br>kr<br>Pris<br>1.325,00 kr<br>200,00 kr<br>Summa: | Lägg till<br>Lägg till<br>Rediger<br>Rediger<br>1.125,00 l            |
| Behandlingsda<br>2019-06-17<br>Behandlingsda<br>401<br>PAT1<br>PAT1<br>Ta bort<br>ilagor                                                                                       | tum Vårdniv<br>Statior<br>tum Patie                                                                                                    | rå<br>när tandvårdsir 🔽<br>entavgift<br>Beskrivning<br>Tanduttagning, en tan<br>Patientavgift allmäntar | Atgärd                            |          | Vårdnivå 1           | nd/Käke Antal/Min<br>Pris<br>Behandlingsdatum<br>2019-06-17<br>2019-06-16 | Pris/beha                     | andling<br>kr<br>Pris<br>1.325,00 kr<br>200,00 kr<br>Summa: | Lägg till Lägg till Rediger Rediger 1.125,00                          |
| Behandlingsda<br>2019-06-17<br>Behandlingsda<br>Välj Atgärd<br>401<br>PAT1<br>PAT1<br>Ta bort<br>Bifoga dokumer<br>Bifoga dokumer                                              | tum Vårdniv<br>Statior<br>tum Patie<br>Tand/Käke<br>43                                                                                     | rå<br>när tandvårdsir v<br>entavgift<br>Beskrivning<br>Tanduttagning, en tan<br>Patientavgift allmäntar | Atgärd                            |          | Vårdnivå<br>1        | nd/Käke Antal/Min Pris Behandlingsdatum 2019-06-17 2019-06-16             | Pris/beha                     | andling<br>kr<br>Pris<br>1.325,00 kr<br>200,00 kr<br>Summa: | Lägg till Lägg till Rediger Rediger 1.125,00                          |
| Behandlingsda<br>2019-06-17<br>Behandlingsda<br>401<br>PAT1<br>PAT1<br>Ta bort<br>Bifoga dokumen<br>Sifoga dokument<br>Välj dokument                                           | tum Vårdniv<br>Statior<br>tum Patie<br>Tand/Käke<br>43<br>43<br>tu<br>tu<br>tu<br>tu<br>tu<br>tu<br>tu<br>tu<br>tu<br>tu<br>tu<br>tu<br>tu | rå<br>när tandvårdsir v<br>entavgift<br>Beskrivning<br>Tanduttagning, en tan<br>Patientavgift allmäntal | Atgärd                            | ]        | Vårdnivå 1           | nd/Käke Antal/Min Pris Pris Behandlingsdatum 2019-06-17 2019-06-16        | Pris/beha                     | andling<br>kr<br>Pris<br>1.325,00 kr<br>200,00 kr<br>Summa: | Lägg till Lägg till Rediger Rediger I.125,00                          |
| Behandlingsda<br>2019-06-17<br>Behandlingsda<br>401<br>PAT1<br>PAT1<br>Ta bort<br>Bifoga dokument<br>Sifoga dokument                                                           | tum Vårdniv<br>Statior<br>tum Patie<br>43<br>43<br>kt understiga<br>typ v                                                                  | rå<br>när tandvårdsir v<br>entavgift<br>Beskrivning<br>Tanduttagning, en tan<br>Patientavgift allmäntar | Atgärd                            | ]        | Tai<br>Vårdnivå<br>1 | nd/Käke Antal/Min Pris Pris Behandlingsdatum 2019-06-17 2019-06-16        | Pris/beha                     | Andling<br>kr<br>Pris<br>1.325,00 kr<br>200,00 kr<br>Summa: | Lägg till<br>Lägg till<br>Rediger<br>Rediger<br>1.125,00              |
| Behandlingsda<br>2019-06-17<br>Behandlingsda<br>401<br>PAT1<br>PAT1<br>Ta bort<br>Bifoga dokument<br>Filstorleken måst<br>Välj dokument                                        | tum Vårdniv<br>Statior<br>tum Patie                                                                                                    | rå<br>när tandvårdsir ✓<br>entavgift<br>Beskrivning<br>Tanduttagning, en tan<br>Patientavgift allmäntar | Atgärd                            | ]        | Tai                  | nd/Käke Antal/Min Pris Pris Behandlingsdatum 2019-06-17 2019-06-16        | Pris/beha                     | Andling<br>kr                                               | Lägg till<br>Lägg till<br>Rediger<br>Rediger<br>1.125,00 l            |
| Behandlingsda<br>2019-06-17<br>Behandlingsda<br>Välj Atgärd<br>401<br>PAT1<br>PAT1<br>PAT1<br>Iagor<br>Bifoga dokument<br>Filstorleken måst<br>Välj dokument<br>Typ<br>LÄKARIN | tum Vårdniv<br>Statior<br>tum Patie                                                                                                    | rå<br>när tandvårdsir ✓<br>entavgift<br>Tanduttagning, en tan<br>Patientavgift allmäntar                | Atgärd                            | ]        | Tai<br>Vårdnivå<br>1 | nd/Käke Antal/Min Pris Pris Behandlingsdatum 2019-06-17 2019-06-16        | Pris/beha                     | Andling<br>kr                                               | Lägg till<br>Lägg till<br>Rediger<br>Rediger<br>1.125,00 l            |
| Behandlingsda<br>2019-06-17<br>Behandlingsda<br>Välj Atgärd<br>401<br>PAT1<br>PAT1<br>PAT1<br>PAT1<br>PAT1<br>PAT1<br>PAT1<br>PAT                                              | tum Vårdniv<br>Statior<br>tum Patie<br>43<br>ht<br>te understiga<br>typ v<br>HTYG                                                          | rå<br>när tandvårdsir ✓<br>entavgift<br>Tanduttagning, en tan<br>Patientavgift allmäntar<br>18MB        | Atgärd                            | ]        | Vårdnivå 1           | nd/Käke Antal/Min Pris Pris Behandlingsdatum 2019-06-17 2019-06-16        | Pris/beha                     | andling<br>kr                                               | Lägg till Lägg till Rediger Rediger I.125,00                          |

1. I sektionen **Bilagor** (nederst på skärmbilden) ska du först börja med att välja dokumenttyp i listan med pilen, t ex "Annat" eller "Läkarintyg". Klicka därefter på knappen **Bläddra/Browse** 

Enheten för tandvårdsstyrning

Telefon: 040-625 73 00 Internet: vardgivare.skane.se/tandvardsfonster

#### LATHUND

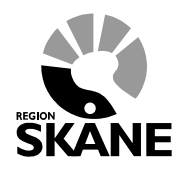

Datum:2019-07-01 System/ämne:Fakturering -Tandvårdsfönster Version: 1.6

10 (33)

för att bläddra fram till dokumentet som ska bifogas. När du markerat dokumentet i den dialogruta som öppnas klickar du på knappen **Öppna** (alternativt "Open") i dialogrutan, varefter dialogrutan stängs och sökvägen till dokumentet visas i fältet till vänster om knappen **Bläddra/Browse**. Klicka därefter på knappen **Lägg till** för att bifoga dokumentet till fakturan.

Notera att det är möjligt i ovanstående dialogruta att välja en **eller** flera dokument samtidigt enligt Windowsstandard vilket gör att man inte behöva upprepa denna procedur en gång per bilagd fil. Se mer nedan.

- 2. Upprepa ovanstående steg för alla de dokument du vill bifoga till fakturan.
- 3. Du kan ta bort ett dokument om du ångrar dig genom att markera rutan till vänster om dokumentet och klicka på knappen **Ta bort markerade**.

#### Markera flera dokument/filer samtidigt

I Windows är det möjligt att markera flera dokument/filer samtidigt vilket kan göras på flera sätt.

- Om man vill markera en grupp av filer som är i följd (t ex fil 1 till och med fil 8) klickar man på första filen, håller nere skift-tangenten och markerar det sista dokumentet.
- Om man vill markera flera filer som inte är i följd håller man nere Ctrl-tangenten och klickar sedan på alla de filer man vill markera.

#### 3.4 Signera och skicka in fakturan

När du är klar med fakturan klickar du på knappen **Signera och skicka in** för att skicka in fakturan. Efter signering och fakturan har sparats visas en bekräftelsebild (se exempel nedan).

Telefon: 040-625 73 00 Internet: vardgivare.skane.se/tandvardsfonster

#### LATHUND

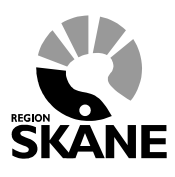

Datum:2019-07-01 System/ämne:Fakturering -Tandvårdsfönster Version: 1.6

11 (33)

|                |                 |                 |                                      |                         | <u>_</u> h                                                            | loggast.                                 |                         |
|----------------|-----------------|-----------------|--------------------------------------|-------------------------|-----------------------------------------------------------------------|------------------------------------------|-------------------------|
| Start Ta       | ndvårdsreformen | n 🔹 Alim Boll * | Spec BoU *                           | Remisser *              | Meddela                                                               | nden Välje                               | nhet • Logg             |
| Visa faktur    | a               |                 |                                      |                         |                                                                       |                                          |                         |
| läljare:       |                 |                 | Fakturadatum:<br>Räkningsnummer:     | 2015-02-18<br>R1C       | Personnummer:<br>Namn:                                                | 19121212-12<br>JÖRGEN                    | 212                     |
| Registrerad av | TVE             |                 | Fakturanummer:<br>Eget fakturanummer | F1(*****)<br>ABC1234567 | Adress:                                                               | HEMGATAN<br>29100 Kristi                 | 10<br>anstad            |
|                |                 |                 | Fakturatyp:                          | Ej förhandsbedömd vård  | Patientkalegori.                                                      | N1 Kommur<br>sjukvårdsan                 | alt hälso- och<br>isvar |
| tgärder        |                 |                 |                                      |                         |                                                                       |                                          |                         |
| tgärd          | Tand/käke       | Beskrivning     |                                      | Våre                    | dnivå Behandlingso                                                    | Jatum Antal                              | Kostnad                 |
| okument        |                 |                 |                                      |                         |                                                                       |                                          | Summa: 70               |
| ур             | Namn            |                 |                                      |                         |                                                                       |                                          |                         |
| Visa fakti     | ra som pdf      |                 |                                      |                         |                                                                       |                                          |                         |
| Tillbaka       |                 |                 |                                      |                         |                                                                       |                                          | Korrigera faktur        |
|                |                 |                 |                                      |                         |                                                                       |                                          |                         |
|                |                 |                 |                                      |                         | Koncernkonfore<br>Avdelningen för<br>Enheten för tan<br>044-309 30 00 | f<br>hälso- och sjukvå<br>dvårdsstyrning | rdsstyrning             |

"Fakturanummer" är det fakturanummer som fakturan fått hos Region Skåne.

Om avvikelser från regelverket upptäcks av systemet så meddelas detta i klartext längst upp på sidan på följande sätt:

| / va<br>:                                        | lideringsfel<br>Ett dokument av typen 'Remiss' måste bifogas fakturan<br>En patientavgift saknas för behandlingsdatum '2019-06-10' |                                                                                                    |
|--------------------------------------------------|----------------------------------------------------------------------------------------------------|----------------------------------------------------------------------------------------------------|
| Patientinforma                                   | tion                                                                                                    |                                                                                                    |
| Personnummer:<br>Namn:<br>Adress:<br>Postadress: | 19       Hämta       Patientkategori: S4 Infektionssanerin:         FNamn LNamn         9. Stadsvägen 228         29               | Patienten har inte frikort     Patienten har frikort     Frikortsnummer:     Gittigt från:     Gittigt till: |

Enheten för tandvårdsstyrning

Telefon: 040-625 73 00 Internet: vardgivare.skane.se/tandvardsfonster

#### LATHUND

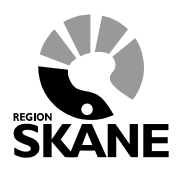

Datum:2019-07-01 System/ämne:Fakturering -Tandvårdsfönster Version: 1.6

12 (33)

Rätta felaktigheterna och klicka på knappen Signera och skicka in igen

Du kan öppna fakturan i pdf-format genom att klicka på texten Visa faktura som PDF i bekräftelsebilden ovan, och spara ned den på din dator så att den t ex kan bifogas i journalsystemet eller skrivas ut.

Det går även att korrigera fakturan om man i efterhand upptäcker fel. Detta gäller oberoende om fakturan har betalats ut eller inte.

#### 3.5 Spara som Utkast

Det är möjligt att spara en faktura som utkast och senare återuppta registreringen. Detta görs genom att klicka på knappen **Spara utkast** längst ned på sidan. Se mer i avsnittet 7-Visa utkast av fakturor hur du kommer åt sparade fakturautkast.

Enheten för tandvårdsstyrning

Telefon: 040-625 73 00 Internet: vardgivare.skane.se/tandvardsfonster

#### LATHUND

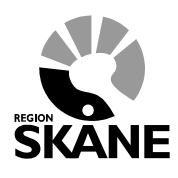

Datum:2019-07-01 System/ämne:Fakturering -Tandvårdsfönster Version: 1.6

13 (33)

#### 3.6 Mina Sidor – Sök faktura

Fakturor kan nås (och sökas) i vyn **Sök faktura** (toppmenyn **Tandvårdsreformen** och menyvalet **Sök fakturor**). Följande bild visas:

| tort Te    | ad vårdarafa <b>rma</b> |                | Coop Doll- | Dominger 7        |               | Moddolonder | Väli ophot-= | Logar   |
|------------|-------------------------|----------------|------------|-------------------|---------------|-------------|--------------|---------|
|            | lavarasreiormei         |                | Spec Boo + | Remisser          |               | meddelanden | valj ennet * | Logga   |
|            | Sök patie               | ent            |            |                   |               |             |              |         |
| Sök faktur | or                      |                |            |                   |               |             |              |         |
|            |                         |                |            |                   |               |             |              |         |
| Eget faktu | ranummer                | Fakturadatum f | rom - tom  | Fakturanummer     |               |             |              |         |
|            |                         |                |            |                   |               |             |              |         |
| Personnu   | mmer                    | FHB nr.        |            | Visa endast godka | inda fakturor |             |              |         |
| Fakturaty  | )                       |                |            |                   |               |             |              |         |
| Alla faktu | ratyper 🗸 🗸             |                |            |                   |               |             |              |         |
|            |                         |                |            |                   | Sök Åters     | täll        |              |         |
| Dökningenr | Fakturann               | Eget fakturen: | Turn       | Fakturadatum      | Förfallodatum | EUP or      |              | Fumme   |
| Rakningsni | F10300000               | i              | FIFHB      | 2019-06-20 14:49  | 2019-07-20    | rno III.    |              | 1 125 k |
| R1066      | F103                    | 1              | FHB        | 2019-03-01 15:42  | 2019-03-31    | 2018-03     |              | 325 k   |
| R1066      | F10:                    |                | FHB        | 2019-03-01 15:42  | 2019-03-01    | 2018-0      |              | -425 k  |
| R1066      | F103                    |                | FHB        | 2019-03-01 14:11  | 2019-03-01    | 2018-03     |              | 425 k   |
| 21066      | F103                    | 1 57           | Ej FHB     | 2018-04-11 23:06  | 2018-05-11    |             |              | 1.855 k |
| 21066      | F103                    | 1 )0           | FHB        | 2018-04-11 23:04  | 2018-05-11    | 2017-0      | 5            | 7.120 k |
| 21066      | F10:                    | '4             | Ej FHB     | 2018-04-06 23:06  | 2018-05-06    |             |              | 1.880 k |
| R1066      | F103                    | 23             | Ej FHB     | 2018-04-04 23:05  | 2018-05-04    |             |              | 1.120 k |
| 21066      | F10.                    | 14             | EJEHB      | 2018-04-04-23:04  | 2018-05-04    |             |              | 1.605 k |
|            |                         |                | CJIND      | 2010-04-04 23.04  | 2010-03-04    |             |              | 00 8    |
| exportera  | III EXCEI               |                |            |                   |               |             | 1 av 1       | 22 🔳 🛙  |

Du kan söka fakturor via ett antal sökparametrar såsom Fakturanummer (genererat av systemet), Personnummer (patientens), Förhandsbedömningsnummer (fältet **FHB nr.**) etc.

Enheten för tandvårdsstyrning

Telefon: 040-625 73 00 Internet: vardgivare.skane.se/tandvardsfonster

#### LATHUND

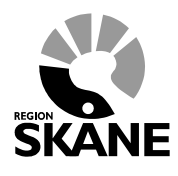

Datum:2019-07-01 System/ämne:Fakturering -Tandvårdsfönster Version: 1.6

14 (33)

#### 4 Korrigera faktura för ej förhandsbedömd vård

Om något blev fel med inskickad faktura går detta att korrigera. En korrigering kan innebära:

- ändra, lägga till eller ta bort åtgärd
  - ändra undersökningsdatum
  - ändra tandnr/käke
  - ändra vårdnivå
  - ändra antal
  - ändra eget fakturanummer
  - lägga till eller ta bort bifogade dokument

En korrigering innebär alltid att befintlig faktura krediteras och att, i de flesta fallen, en ny debet skapas (tar man bort alla åtgärder och skickar in fakturan kommer ingen ny debet att skapas).

Exempel: om man av misstag registrerat åtgärd 401 istället för 402 och upptäcker detta när fakturan är inskickad går detta att korrigera genom att söka fram fakturan, klicka på knappen **Korrigera** nederst på sidan och därefter göra om fakturan och skicka in den. Resultatet blir 2 nya fakturor förutom den befintliga. Om man tittar på den befintliga och den nya kreditfakturan kommer det att visas en text på fakturan som anger om den är en kreditering eller är krediterad.

|                                                      | dvårdsreformen 🝷      | Allm BoU 🔻                                                                       | Spec BoU -                                                                               | Remisser -                                | Medde                                                        | elanden Välj             | ij enhet 🔻       | Logg                                   |
|------------------------------------------------------|-----------------------|----------------------------------------------------------------------------------|------------------------------------------------------------------------------------------|-------------------------------------------|--------------------------------------------------------------|--------------------------|------------------|----------------------------------------|
|                                                      | Sök patient           |                                                                                  |                                                                                          |                                           |                                                              |                          |                  |                                        |
| Visa faktura                                         | a                     |                                                                                  |                                                                                          |                                           |                                                              |                          |                  |                                        |
| Säljare:                                             | F                     | 4                                                                                | Fakturadatum:                                                                            | 2017-03-08                                | Personnumme                                                  | r: 19 2                  | 2                |                                        |
|                                                      | s<br>r                |                                                                                  | Räkningsnummer                                                                           | : R10                                     | Namn:                                                        | FNamn LNamn              | n                |                                        |
|                                                      | N                     |                                                                                  | Fakturanummer:                                                                           | F1                                        | Adress:                                                      | 1. Stadsvägen            | 201              |                                        |
| Registrerad                                          | FT A                  |                                                                                  | Eget<br>fakturanummer:                                                                   | 170                                       | Patientkategor                                               | · F2 Parkinsons          | a                |                                        |
| av.                                                  |                       |                                                                                  | Fakturatyn:                                                                              | Fi förhandsbedömd                         | i adonatatogoi                                               | sjukdom                  |                  |                                        |
|                                                      |                       |                                                                                  | Tukturutyp.                                                                              | vård                                      |                                                              |                          |                  |                                        |
| Åtgärder                                             |                       |                                                                                  | Detta är                                                                                 | vård<br>en krediteringsfaktur             | a                                                            |                          |                  |                                        |
| Åtgärder<br>Åtgärd                                   | Tand/käke             | Beskrivning                                                                      | Detta är                                                                                 | vård                                      | a<br>Behandlingsda                                           | tum Antal                | Kostna           | d                                      |
| Åtgärder<br>Åtgärd<br>702                            | Tand/käke<br>23       | <b>Beskrivning</b><br>Fyllning av två yto                                        | Detta är                                                                                 | vård<br>• en krediteringsfaktur<br>ömtand | a<br>Behandlingsda<br>2017-02-21                             | tum Antal<br>1           | Kostna           | d<br>-94                               |
| <b>Åtgärder</b><br>Åtgärd<br>702<br>705              | Tand/käke<br>23<br>24 | <b>Beskrivning</b><br>Fyllning av två yto<br>Fyllning av två yto                 | Detta är<br>Detta är<br>or på framtand eller h<br>or på molar eller prem                 | örntand                                   | a<br>Behandlingsda<br>2017-02-21<br>2017-02-21               | tum Antal<br>1<br>1      | Kostna           | d<br>-94<br>-1.11                      |
| Åtgärder<br>Åtgärd<br>702<br>705<br>PAT1             | Tand/käke<br>23<br>24 | Beskrivning<br>Fyllning av två yto<br>Fyllning av två yto<br>Patientavgitt allmå | Detta är<br>Detta är<br>or på framtand eller h<br>r på molar eller prem<br>antandläkare  | ömtand<br>öntand                          | a<br>Behandlingsda<br>2017-02-21<br>2017-02-21<br>2017-02-21 | tum Antal<br>1<br>1<br>1 | Kostna<br>Summa: | d<br>-94(<br>-1.11<br>20(<br>: -1.855  |
| Åtgärder<br>Åtgärd<br>702<br>705<br>PAT1<br>Dokument | Tand/käke<br>23<br>24 | Beskrivning<br>Fyllning av två ytt<br>Fyllning av två ytt<br>Patientavgift allmä | Detta är<br>Detta är<br>or på framtand eiler h<br>or på molar eiler pren<br>antandläkare | ömtand<br>ömtand                          | a<br>Behandlingsda<br>2017-02-21<br>2017-02-21<br>2017-02-21 | tum Antal<br>1<br>1<br>1 | Kostna<br>Summa: | d<br>-94(<br>-1.11!<br>20(<br>: -1.85! |

Exempel på en kreditfaktura.

Telefon: 040-625 73 00 Internet: vardgivare.skane.se/tandvardsfonster

#### LATHUND

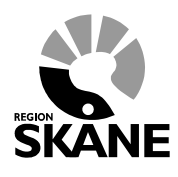

Datum:2019-07-01 System/ämne:Fakturering -Tandvårdsfönster Version: 1.6

15 (33)

Gör så här

#### 4.1 Korrigera en faktura

- 1. Sök fram fakturan via rutinen Sök faktura och välj den faktura som ska korrigeras.
- Klicka därefter på knappen Korrigera i nedre högra hörnet. Då kommer nedanstående sida 2. att visas.

| atientinfo                                                                                                    | ormati                                                                                                    | on                                                                                                    |                                                                                                    |                                                 |                                                                                                    |                                                   |                                                                                      |                                                                     |
|----------------------------------------------------------------------------------------------------|----------------------------------------------------------------------------------------------------|----------------------------------------------------------------------------------------------------|----------------------------------------------------------------------------------------------------|-------------------------------------------------|----------------------------------------------------------------------------------------------------|---------------------------------------------------|--------------------------------------------------------------------------------------|---------------------------------------------------------------------|
| ersonnun                                                                                                    | nmer:                                                                                                    | 195                                                                                                    | 2 Hämta Patientkategori: N                                                                                                    | ~                                               | Patienten har                                                                                       | inte frikort                                      |                                                                                      |                                                                     |
| Jamn.                                                                                                    |                                                                                                    | Namp I Na                                                                                                    |                                                                                                    |                                                 | O Patienten har                                                                                     | frikort                                           |                                                                                      |                                                                     |
| drocs.                                                                                                    |                                                                                                    | Stedevēn                                                                                                    | an 315                                                                                                    |                                                 | Frikortsnummer:                                                                                     |                                                   |                                                                                      |                                                                     |
| ostadress.                                                                                                    | e. 2                                                                                                    | d                                                                                                    |                                                                                                    |                                                 |                                                                                                    |                                                   |                                                                                      |                                                                     |
| ostudies.                                                                                                    | J. L                                                                                                    |                                                                                                    |                                                                                                    |                                                 | Giltigt från:                                                                                       |                                                   |                                                                                      |                                                                     |
|                                                                                                    |                                                                                                    |                                                                                                    |                                                                                                    |                                                 | Giltigt till:                                                                                       |                                                   |                                                                                      |                                                                     |
| opgifter i                                                                                                    | i origiı                                                                                                    | nalfaktura                                                                                                    | 1                                                                                                    |                                                 |                                                                                                    |                                                   |                                                                                      |                                                                     |
| get faktura                                                                                                    | anumme                                                                                                    | er: 180405                                                                                                    |                                                                                                    |                                                 |                                                                                                    |                                                   |                                                                                      |                                                                     |
| tgärd Tar                                                                                                    | nd/käke                                                                                                    | Besk                                                                                                    | ivning                                                                                                    | Vårdnivå                                        | Behandlingsdat                                                                                      | um Antal                                          | Kostna                                                                               | d                                                                   |
| 03 ÖK                                                                                                    |                                                                                                    | Komp                                                                                                    | letterande eller akut undersökning, utförd av tandläkare                                                                                                    | 1                                               | 2018-04-05                                                                                          | 1                                                 |                                                                                      | 365 kr                                                              |
| 21 ÖK                                                                                                    |                                                                                                    | Röntg                                                                                                    | enundersökning av enskild tand                                                                                                    | 1                                               | 2018-04-05                                                                                          | 1                                                 |                                                                                      | 55 kr                                                               |
| 02 16                                                                                                    |                                                                                                    | Tandu                                                                                                    | ittagning, när separation eller friläggning krävs, en tand                                                                                                    | 1                                               | 2018-04-05                                                                                          | 1                                                 |                                                                                      | 1.660 kr                                                            |
| AT1                                                                                                    |                                                                                                    | Patier                                                                                                    | tavoift allmäntandläkare                                                                                                    | 1                                               | 2018-04-05                                                                                          | 1                                                 |                                                                                      | 200 kr                                                              |
| get faktur                                                                                                    | anumm                                                                                                    | ner (max 10                                                                                                    | tecken)                                                                                                    |                                                 |                                                                                                    |                                                   |                                                                                      |                                                                     |
| get faktur<br>Behandlin<br>Behandlin                                                                                          | anumm<br>Igsdatu                                                                                                    | m Vårdniv<br>m Vårdniv                                                                                                    | tecken)<br>å Atgärd<br>vårdnivå V                                                                                                    | Ta                                              | and/Käke Antal/Min<br>Pris                                                                          | Pris/beha                                         | ndling<br>kr                                                                         | Lägg til                                                            |
| get faktur<br>Behandlin<br>Behandlin                                                                                          | gsdatu<br>gsdatu                                                                                                    | m Vårdniv<br>– Välj<br>m Patie                                                                                                    | tecken)<br>å Atgärd<br>vårdnivå – V<br>intavgift                                                                                                    | Ta                                              | and/Käke Antal/Min<br>Pris                                                                          | Pris/beha                                         | Indling<br>kr                                                                        | Lägg til<br>Lägg til                                                |
| get faktur<br>Behandlin<br>Behandlin<br>Yälj Åtg                                                                              | gsdatu<br>gsdatu<br>gsdatu                                                                                                    | m Vårdniv<br>m Vårdniv<br>Välj<br>m Patie                                                                                                    | tecken)<br>å Åtgärd<br>vårdnivå - V<br>ntavgift<br>Beskrivning                                                                                                    | Várdnivá                                        | and/Käke Antal/Min<br>Pris                                                                          | Pris/beha<br>kr                                   | ndling<br>kr                                                                         | Lägg til<br>Lägg til                                                |
| get faktur<br>Behandlin<br>Behandlin<br>/älj Atg<br>] 103                                                                     | anumm<br>ogsdatu<br>ogsdatu<br>särd 1<br>č                                                                                                    | mer (max 10<br>mer (max 10<br>                                                                                                    | tecken)<br>å Åtgärd<br>vårdnivå – V<br>ntavgift<br>Beskrivning<br>Kompletterande eller skut undersökning, utförd av tandläka                                                                                                    | Ta<br>Vårdnivå<br>re 1                          | Pris<br>Pris<br>Behandlingsdatu<br>2018-04-05                                                       | Pris/beha                                         | ndling<br>kr                                                                         | Lägg til<br>Lägg til                                                |
| get faktur<br>Behandlin<br>Behandlin<br>7älj Atg<br>103<br>121                                                                | ingsdatu<br>igsdatu<br>igsdatu<br>igsdatu<br>igsdatu<br>igsdatu                                                                                                    | m Vårdniv<br>m Vårdniv<br>                                                                                                    | tecken)<br>å Åtgärd<br>vårdnivå – V<br>ntavgift<br>Beskrivning<br>Kompletterande eller akut undersökning, utförd av tandläka<br>Röntgenundersökning av enskild tand                                                                                                    | Vårdnivå<br>re 1<br>1                           | Pris<br>Pris<br>Behandlingsdatu<br>2018-04-05<br>2018-04-05                                         | Pris/beha<br>kr<br>Matal                          | ndling<br>kr<br>Pris<br>385,00 kr<br>55,00 kr                                        | Lägg til<br>Lägg til<br>Redige                                      |
| get faktur<br>Behandlin<br>Behandlin<br>(7alj Atg<br>103<br>121<br>402                                                        | in raki<br>anumm<br>gsdatu<br>gsdatu<br>jgsdatu<br>järd 1<br>Č<br>Č                                                                                                    | m Vårdniv<br>– Välj<br>m Patie                                                                                                    | tecken)                                                                                                    | Ta<br>Vårdnivå<br>re 1<br>1<br>d 1              | Pris Pris Behandlingsdatu 2018-04-05 2018-04-05 2018-04-05                                          | Pris/beha<br>kr<br>Matal<br>1<br>1                | Indling<br>kr<br>Pris<br>385,00 kr<br>55,00 kr<br>1.880,00 kr                        | Lägg til<br>Lägg til<br>Redige<br>Redige                            |
| get faktur<br>Sehandlin<br>Sehandlin<br>(alj Atg<br>103<br>121<br>402<br>PAT                                                  | in raku<br>anumm<br>gsdatu<br>gsdatu<br>igsdatu<br>i<br>ārd 1<br>ā<br>ā<br>1<br>1                                                                                                    | wer (max 10<br>wer (max 10<br>                                                                                                    |                                                                                                    | Ta<br>Vårdnivå<br>re 1<br>1<br>id 1<br>1        | Pris<br>Pris<br>Behandlingsdatu<br>2018-04-05<br>2018-04-05<br>2018-04-05<br>2018-04-05             | Pris/beha<br>kr<br>MATAL<br>1<br>1<br>1<br>1      | Pris<br>365,00 kr<br>55,00 kr<br>1.680,00 kr<br>200,00 kr                            | Lägg till<br>Lägg till<br>Rediger<br>Rediger<br>Rediger             |
| get faktur<br>3ehandlin<br>3ehandlin<br>('alj Atg<br>103<br>121<br>402<br>PAT<br>Ta bort                                      | in ranumm<br>igsdatu<br>igsdatu<br>iärd 1<br>c<br>c<br>c<br>i<br>1                                                                                                    | m Vårdniv<br>m Vårdniv<br>- Välj<br>m Patie<br>(and/Käke<br>)K<br>8                                                                                                    | tecken)  Atgärd  vårdnivå  Atgärd  vårdnivå  Atgärd  vårdnivå  Atgärd  vårdnivå  Atgärd  vårdnivå  Atgärd  vårdnivå  Atgärd  vårdnivå  Atgärd  vårdnivå  Atgärd  Atgärd  Atgård  Atgård  Atgår | Ta<br>Vårdnivå<br>re 1<br>1<br>id 1<br>1        | Pris<br>Pris<br>2018-04-05<br>2018-04-05<br>2018-04-05<br>2018-04-05                                | Pris/beha<br>kr<br>Matal<br>1<br>1<br>1<br>1<br>1 | Indling<br>kr<br>Pris<br>385,00 kr<br>55,00 kr<br>1.680,00 kr<br>200,00 kr<br>Summ   | Lägg til<br>Lägg til<br>Redige<br>Redige<br>Redige<br>a: 1.880      |
| get faktur<br>Behandlin<br>Behandlin<br>103<br>121<br>402<br>PAT<br>Ta bort                                                   | igsdatu<br>igsdatu<br>igsdatu<br>i<br>i<br>i<br>i<br>i<br>i<br>i<br>i<br>i<br>i<br>i<br>i<br>i<br>i<br>i<br>i<br>i<br>i<br>i                                                                                                    | m Vårdniv<br>                                                                                                    |                                                                                                    | Ta<br>Vårdnivå<br>re 1<br>1<br>d 1<br>1         | Pris<br>Pris<br>2018-04-05<br>2018-04-05<br>2018-04-05<br>2018-04-05                                | Pris/beha<br>kr<br>MAtal<br>1<br>1<br>1<br>1      | Pris<br>385,00 kr<br>55,00 kr<br>1.860,00 kr<br>200,00 kr<br>Summ                    | Lägg til<br>Lägg til<br>Rediger<br>Rediger<br>Rediger<br>a: 1.880   |
| get faktur<br>Behandlin<br>Behandlin<br>103<br>121<br>402<br>PAT<br>Ta bort                                                   | ist latt<br>anumm<br>igsdatu<br>igsdatu<br>igsdatu<br>igsdatu<br>igsdatu<br>igsdatu                                                                                                    | m Vårdniv<br>                                                                                                    |                                                                                                    | Ta<br>Vårdnivå<br>re 1<br>1<br>d 1<br>1         | And/Käke Antal/Min<br>Pris<br>Pris<br>2018-04-05<br>2018-04-05<br>2018-04-05<br>2018-04-05          | Pris/beha<br>kr<br>Matal<br>1<br>1<br>1<br>1<br>1 | Pris<br>385,00 kr<br>55,00 kr<br>1.680,00 kr<br>200,00 kr<br>Summ                    | Lägg til<br>Lägg til<br>Redige<br>Redige<br>Redige<br>a: 1.880      |
| get faktur<br>Behandlin<br>Behandlin<br>103<br>121<br>121<br>402<br>PAT<br>Ta bort<br>Bifoga dok                              | igsdatu<br>igsdatu<br>igsdatu<br>igsdatu<br>igsdatu<br>igsdatu<br>igsdatu<br>igsdatu<br>igsdatu                                                                                                    | m Vårdniv<br>                                                                                                    |                                                                                                    | Ta<br>Vårdnivå<br>re 1<br>1<br>1<br>1<br>1<br>1 | Pris Pris Pris 2018-04-05 2018-04-05 2018-04-05                                                     | Pris/beha                                         | Indling<br>kr<br>385,00 kr<br>55,00 kr<br>1.880,00 kr<br>200,00 kr<br>Summ           | Lägg till<br>Lägg till<br>Rediger<br>Rediger<br>Rediger<br>a: 1.880 |
| get faktur<br>Behandlin<br>Behandlin<br>103<br>121<br>121<br>120<br>PAT<br>Ta bort<br>Bifoga dok<br>Sifoga dok                | igsdatu<br>igsdatu<br>igsdat | understige                                                                                                    | tecken)         *å       Åtgärd         vårdnivå       •         Intavgift       •         Beskrivning       •         Kompletterande eller akut undersökning, utförd av tandläka       Röntgenundersökning av enskild tand         Tanduttagning, när separation eller friläggning krävs, en tan       Patientavgift allmäntandläkare         18MB       •                                                                                                    | Ta<br>Vårdnivå<br>re 1<br>1<br>d 1<br>1         | Pris Pris Pris 2018-04-05 2018-04-05 2018-04-05                                                     | Pris/beha                                         | Indling<br>kr<br>385,00 kr<br>55,00 kr<br>55,00 kr<br>200,00 kr<br>200,00 kr<br>Summ | Lägg till<br>Lägg till<br>Rediger<br>Rediger<br>a: 1.880            |
| get faktur<br>Behandlin<br>Behandlin<br>103<br>121<br>121<br>121<br>122<br>122<br>123<br>123<br>123<br>123<br>12              | igsdatu<br>igsdatu<br>igsdat | m Vårdniv<br>m Vårdniv<br>Välj<br>m Patie<br>(and/Käke<br>bK<br>bK<br>6<br>understiga<br>p [V]                                                                                                    | itecken)         itecken)         itecken)         vårdnivå         intavgift         Seskrivning         Kompletterande eller akut undersökning, utförd av tandläka         Röntgenundersökning av enskild tand         Tanduttagning, när separation eller friläggning krävs, en tan         Patientavgift allmäntandläkare         18MB         Bläddra       Lägg till                                                                                                    | Ta<br>Vårdnivå<br>re 1<br>1<br>d 1<br>1         | Behandlingsdatu           2018-04-05           2018-04-05           2018-04-05           2018-04-05 | Pris/beha                                         | Indiing<br>kr<br>385,00 kr<br>55,00 kr<br>1.880,00 kr<br>200,00 kr<br>Summ           | Lägg till<br>Lägg till<br>Rediger<br>Rediger<br>Rediger<br>a: 1.880 |
| get faktur<br>Behandlin<br>Behandlin<br>103<br>121<br>402<br>PAT<br>Ta bort<br>Bifoga dok<br>illstorleken<br>Välj dokur       | igsdatu<br>igsdatu<br>igsdatu<br>igsdatu<br>igsdatu<br>igsdatu<br>igsdatu<br>iggsdatu<br>iggsdatu<br>i                                                                                  | Intera<br>Inter (max 10<br>Inter (max 10<br>Inter Valij<br>Inter Valij<br>Inter |                                                                                                    | Ta<br>Vårdnivå<br>re 1<br>1<br>d 1<br>1         | and/Käke Antal/Min<br>Pris<br>Pris<br>2018-04-05<br>2018-04-05<br>2018-04-05<br>2018-04-05          | Pris/beha                                         | Indling<br>kr<br>385,00 kr<br>55,00 kr<br>1.880,00 kr<br>200,00 kr<br>Summ           | Lägg till<br>Lägg till<br>Rediger<br>Rediger<br>a: 1.880            |
| get faktur<br>Behandlin<br>Behandlin<br>103<br>121<br>121<br>402<br>PAT<br>Ta bort<br>lifoga dok<br>ilatorleken<br>Välj dokur | igsdatu<br>igsdatu<br>igsdat | m Vårdniv<br>Välj<br>m Patie<br>Välj<br>m Patie<br>Välj<br>m Patie<br>Välj<br>m Patie<br>Välj<br>Välj<br>-                                                                                                    | tecken)  A tgärd vårdnivå -  Atgärd vårdnivå -  Atgärd vårdnivå -    Rompletterande eller akut undersökning, utförd av tandläkar Röntgenundersökning av enskild tand Tanduttagning, när separation eller friläggning krävs, en tan Patientavgift allmäntandläkare   MB Bläddra Lägg till Filnamn                                                                                                    | Ta<br>Vårdnivå<br>re 1<br>1<br>id 1<br>1        | and/Käke Antal/Min<br>Pris<br>Pris<br>2018-04-05<br>2018-04-05<br>2018-04-05<br>2018-04-05          | Pris/beha                                         | Pris<br>385,00 kr<br>55,00 kr<br>1.880,00 kr<br>200,00 kr<br>Summ                    | Lägg till<br>Lägg till<br>Rediger<br>Rediger<br>Rediger<br>a: 1.880 |
| get faktur<br>Behandlin<br>Behandlin<br>103<br>121<br>402<br>PAT<br>Ta bort<br>Bifoga dok<br>illstorleken<br>Välj dokur       | igsdatu<br>igsdatu<br>igsdat | m Vårdniv<br>Välj<br>m Patie<br>Välj<br>m Patie<br>Välj<br>m Patie<br>Välj<br>m Patie<br>Välj<br>m Patie<br>Välj<br>Välj<br>-                                                                                                    | tecken)  A tgärd vårdnivå -  Atgärd vårdnivå -  Atgärd vårdnivå -  Atgärd vårdnivå -  Atgärd vårdnivå -  Atgärd vårdnivå -  Atgärd Nompletterande eller akut undersökning, utförd av tandläkar Röntgenundersökning av enskild tand Tanduttagning, när separation eller frilåggning krävs, en tan Patientavgift allmäntandläkare  ISMB ISMB ISMB ISMB ISMB ISMB ISMB ISM                                                                                                    | Ta<br>Vårdnivå<br>re 1<br>1<br>d 1<br>1         | and/Käke Antal/Min<br>Pris<br>2018-04-05<br>2018-04-05<br>2018-04-05<br>2018-04-05                  | Pris/beha                                         | Pris<br>385,00 kr<br>55,00 kr<br>1.680,00 kr<br>200,00 kr<br>Summ                    | Lägg till<br>Lägg till<br>Rediger<br>Rediger<br>a: 1.880            |

Exempel på faktura för Ej förhandsbedömd vård

Enheten för tandvårdsstyrning

Telefon: 040-625 73 00 Internet: vardgivare.skane.se/tandvardsfonster

#### LATHUND

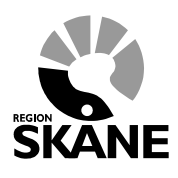

Datum:2019-07-01 System/ämne:Fakturering -Tandvårdsfönster Version: 1.6

16 (33)

I exemplet ovan finns det 3 olika sätt att korrigera fakturan:

- a) Enbart kreditera fakturerad åtgärd
- b) Ändra behandlingsdatum, antal, vårdnivå (i vissa fall) eller själva åtgärden för fakturerad åtgärd
- c) Kreditera fakturerad åtgärd och fakturera övriga åtgärder

Om man har gjort något fel med krediteringen och vill börja om går det att klicka på knappen Återställ till originalfaktura vilket gör samma sak som att göra om från punkt 1 ovan.

#### Enbart kreditera åtgärd

När en faktura enbart ska krediteras krävs det inte att man anger ett nytt fakturanr.

- 1. Klicka i kryssrutorna längst till vänster.
- 2. Klicka därefter på knappen **Ta bort** under listan. Listan kommer att tömmas på åtgärder.
- 3. Klicka därefter på knappen Signera och skicka in

|        | Åtgär<br>Eget | r <b>der att fa</b><br>fakturanum | kturera<br>Imer (max 10 | tecken)                                 |                               |          |          |                  |            |            |                     |
|--------|---------------|-----------------------------------|-------------------------|-----------------------------------------|-------------------------------|----------|----------|------------------|------------|------------|---------------------|
|        | Beh           | andlingsda                        | tum Vårdniv             | å<br>ndvård val                         | Åtgärd                        |          | Tand/    | Käke Antal/Min P | ris/behand | ling<br>kr | Lägg till           |
|        |               |                                   | Tienna                  |                                         |                               |          |          |                  |            | м          | Eagg an             |
| Klicka | Beh           | andlingsda                        | tum Patie               | ntavgift                                |                               |          |          | Pris             |            |            |                     |
| här    |               |                                   |                         |                                         | $\sim$                        |          |          |                  | a          |            | Lägg till           |
|        |               |                                   |                         |                                         |                               |          |          |                  |            |            |                     |
|        |               | Atgärd                            | Tand/Käke               | Beskrivning                             |                               |          | Vårdnivå | Behandlingsdatu  | m Antal    | Pris       |                     |
|        |               | 111                               |                         | Basundersökning, u                      | utförd av tandhygienist       |          | 1        | 2015-02-12       | 1          | 570,00 kr  | Redigera            |
|        | V             | 341                               |                         | Behandling av paro<br>mindre omfattning | dontal sjukdom eller peiimpla | ntantit, | 1        | 2015-02-12       | 1          | 440,00 kr  | Redigera            |
|        |               | PAT4                              |                         | Patientavgift tandhy                    | /gienist                      |          |          | 2015-02-12       | 1          | 100,00 kr  | Redigera            |
|        | Та            | bort                              | 1                       | 1                                       |                               |          |          | 1                | 1          | Sur        | n <b>ma:</b> 910 kr |

Enheten för tandvårdsstyrning

Telefon: 040-625 73 00 Internet: vardgivare.skane.se/tandvardsfonster

#### LATHUND

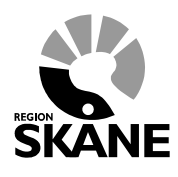

Datum:2019-07-01 System/ämne:Fakturering -Tandvårdsfönster Version: 1.6

17 (33)

#### Ändra uppgifter för fakturerad åtgärd

- 1. Ange ett nytt fakturanummer.
- 2. Klicka på texten Redigera för den åtgärd som ska ändras. Uppgifterna om vald åtgärd visas ovanför listan med åtgärder (se rödmarkering nedan).
- 3. Ändra en eller flera uppgifter och klicka därefter på knappen **Spara**. De ändrade uppgifterna kommer att visas i listan nedanför.
- 4. Upprepa punkt 2 och 3 för alla de åtgärder som behöver ändras.
- 5. Klicka därefter på knappen Signera och skicka in

Ändra här efter du klickat på Redigera

#### Åtgärder att fakturera

| Eget fakturanummer (max 10 tecken)<br>437 ×                                                                                                    |        |           |                                    |                                            |          |                  |       |           |          |  |
|----------------------------------------------------------------------------------------------------|--------|-----------|------------------------------------|--------------------------------------------|----------|------------------|-------|-----------|----------|--|
| Behandlingsdatum       Vårdnivå       Åtgärd       Antal/Min       Pris/behandling         2015-02-12       Stationär tandvårdsin       111 - Basundersökning, utförd av tandhy       1       570,00       kr       Spara       Avbryt |        |           |                                    |                                            |          |                  |       |           |          |  |
|                                                                                                    | Åtgärd | Tand/Käke | Beskrivning                        |                                            | Vårdnivå | Behandlingsdatum | Antal | Pris      |          |  |
|                                                                                                    | 111    |           | Basundersökning, utfö              | ord av tandhygienist                       | 1        | 2015-02-12       | 1     | 570,00 kr | Redigera |  |
|                                                                                                    | 341    |           | Behandling av parodo<br>omfattning | ntal sjukdom eller peiimplantantit, mindre | 1        | 2015-02-12       | 1     | 440,00 kr | Redigera |  |
|                                                                                                    | PAT4   |           | Patientavgift tandhygi             | enist                                      |          | 2015-02-12       | 1     | 100,00 kr | Redigera |  |

I detta fall kommer originalfakturan att helt krediteras och en ny skapas med vald åtgärd och ett nytt behandlingsdatum.

#### Kreditera åtgärd och fakturera nya åtgärder

- 1. Ange ett nytt fakturanummer.
- 2. Klicka i de åtgärder som ska faktureras och klicka av de som ska krediteras. Ska någon åtgärd endast få ett nytt behandlingsdatum ändras det här.
- 3. Lägg till övriga avgifter om det behövs.
- 4. Klicka därefter på knappen Signera och skicka in

Telefon: 040-625 73 00 Internet: vardgivare.skane.se/tandvardsfonster

#### LATHUND

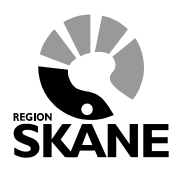

Datum:2019-07-01 System/ämne:Fakturering -Tandvårdsfönster Version: 1.6

18 (33)

|                                       | ifter i ori                                                                        | ginalfak                                                                | tura                                                                                                    |                                                                      |                                     |                                   |               |                                         |                            |           |
|---------------------------------------|------------------------------------------------------------------------------------|-------------------------------------------------------------------------|----------------------------------------------------------------------------------------------------|----------------------------------------------------------------------|-------------------------------------|-----------------------------------|---------------|-----------------------------------------|----------------------------|-----------|
| Eget                                  | akturanum                                                                          | imer: 371                                                               |                                                                                                    |                                                                      |                                     |                                   |               |                                         |                            |           |
| Åtgä                                  | rd Ta                                                                              | ind                                                                     | Beskrivning                                                                                                    |                                                                      |                                     | Vårdnivå                          | Antal         | Beh. dat                                | um                         | Pris      |
| 342                                   | 11                                                                                 |                                                                         | Behandling av parodontal sjukdom eller periimpla                                                                                                    | fattning                                                             | 1                                   | 1                                 | 2014-10-      | 21<br>S                                 | 900,00 kr<br>Summa: 900 kr |           |
| Åter                                  | ställ till ori                                                                     | iginalfaktı                                                             | ura                                                                                                    |                                                                      |                                     |                                   |               |                                         |                            |           |
| tgäi                                  | der att k                                                                          | orrigera                                                                |                                                                                                    |                                                                      |                                     |                                   |               |                                         |                            |           |
| 372                                   | akturanur                                                                          | nmer (ma                                                                | × 10 tecken):                                                                                                    |                                                                      |                                     |                                   |               |                                         | (                          | Kredite   |
| Tilläg<br>PAT<br>Beha<br>Beha<br>Väli | g, övriga a<br>2 Patienta<br>ndlingar so<br>ndlingarna<br>Åtgärd                   | avgifter:<br>avgift spe<br>m är ikrys<br>som är ify<br>Tand             | cialisttandläkare Lä<br>sade kommer att faktureras och om en behandling<br>Ilda men ej går att fylla i är fakturerade på annan fø<br>Beskrivning                                                                                                    | gg till<br>kryssas av ko<br>aktura och gå<br>Vårdnivå                | mmer den                            | att korrigera.<br>Beh. d          | atum          | Pris (kr)                               | Fakt. datum                | Delegerad |
| Tilläg<br>PAT<br>Beha<br>Beha<br>Välj | g, övriga a<br>2 Patienta<br>adlingar so<br>adlingarna<br>Atgärd<br>342            | avgifter:<br>avgift spe<br>m är ikrys<br>som är ify<br>Tand<br>11       | cialisttandläkare Lä<br>sade kommer att faktureras och om en behandling<br>ilda men ej går att fylla i är fakturerade på annan fa<br>Beskrivning<br>Behandling av parodontal sjukdom eller<br>periimplantit, större omfattning                                                                                                    | gg till<br>kryssas av ko<br>aktura och gå<br>Vårdnivå<br>1           | mmer den<br>me o<br>Antal           | att korrigera.<br>Beh. d<br>2014- | atum<br>10-21 | <b>Pris (kr)</b><br>900,00              | Fakt. datum<br>2014-10-21  | Delegerad |
| Tilläg<br>PAT<br>Beha<br>Beha<br>Välj | g, övriga a<br>2 Patienta<br>adlingar so<br>adlingarna<br>Atgärd<br>342<br>342     | avgifter:<br>avgift spe<br>m är ikrys<br>som är ify<br>Tand<br>11<br>11 | cialisttandläkare Lä<br>sade kommer att faktureras och om en behandling<br>lida men ej går att fylla i är fakturerade på annan fa<br>Beskrivning<br>Behandling av parodontal sjukdom eller<br>periimplantit, större omfattning<br>Behandling av parodontal sjukdom eller<br>periimplantit, större omfattning                                                                                                    | gg till<br>kryssas av ko<br>aktura och oå<br>Vårdnivå<br>1<br>1      | Antal                               | Beh. d<br>2014-<br>2014-          | atum<br>10-21 | Pris (kr)<br>900,00<br>900,00           | Fakt. datum<br>2014-10-21  | Delegerad |
| Tilläg<br>PAT<br>Beha<br>Beha<br>Välj | g, övriga a<br>2 Patienta<br>diingar so<br>diingama<br>Åtgärd<br>342<br>342<br>101 | avgifter:<br>avgift spe<br>m är ikrys<br>som är iky<br>11<br>11<br>11   | cialisttandläkare       Läg         sade kommer att faktureras och om en behandling         ilda men ej går att fylla i är fakturerade på annan fa         Beskrivning         Behandling av parodontal sjukdom eller         periimplantit, större omfattning         Behandling av parodontal sjukdom eller         periimplantit, större omfattning         Basundersökning och diagnostik, utförd av         tandläkare | gg till<br>kryssas av ko<br>aktura och oå<br>Vårdnivå<br>1<br>1<br>1 | mmer den<br>me e<br>Antal<br>1<br>1 | Beh. d<br>2014-<br>2014-<br>2014- | atum<br>10-21 | Pris (kr)<br>900,00<br>900,00<br>775,00 | Fakt. datum<br>2014-10-21  | Delegerad |

Enheten för tandvårdsstyrning

Telefon: 040-625 73 00 Internet: vardgivare.skane.se/tandvardsfonster

#### LATHUND

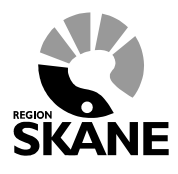

Datum:2019-07-01 System/ämne:Fakturering -Tandvårdsfönster Version: 1.6

19 (33)

#### 5 Fakturering av förhandsbedömd vård

Inloggning in i Tandvårdsfönster sker på webbadressen: https://tandbagen.skane.se/Portal/

#### 5.1 Portalen Tandvårdsfönster

När du loggat in visas följande bild (eventuellt är flikarna för **Allmän tandvård för barn- och unga vuxna** och **Spec. tandvård för barn- och unga vuxna** ej tillgängliga pga behörighet):

| Sok patient   Tandvårdsreformen   Här kan du som vårdgivare med patienter som omfattas av Tandvårdsreform 1999 hantera dina ärenden.   Snabblänkar:   Mina sidor   Begår förhandsbedömning   Pakturera ej förhandsbedömning   Pakturera ej förhandsbedömning   Pakturera ej förhandsbedömning   Visa aktuelit listade patienter med spec. ort. beh.   Visa aktuelit listade patienter med spec. ort. beh.   Visa aktuelit listade patienter med spec. ort. beh.   Sök fakturor   Sök fakturor   Sök kakutfakturaadress   Allmän ordoonti apparatur | Start Tandvårdsreformen 🝷                                                                                                    | Allm BoU 🔻                                                                                                    | Spec BoU 🔻                                                                                                    | Remisser • |                                                                                                    | Meddelanden                    | Välj enhet 🔻 Log                                                                                                    |
|----------------------------------------------------------------------------------------------------|----------------------------------------------------------------------------------------------------|----------------------------------------------------------------------------------------------------|----------------------------------------------------------------------------------------------------|------------|----------------------------------------------------------------------------------------------------|--------------------------------|----------------------------------------------------------------------------------------------------|
|                                                                                                    | Sök patient Tandvårdsreformen Här kan du som vårdgivare med patienter som omfattas av Tandvårdsreform 1999 hantera dina ärenden. Snabblänkar: Mina sidor Begär förhandsbedömning Fakturera ej förhandsbedömd tandvård Fakturera N-, S- och/eller F-tandvård via fil | Alimán t<br>barn oci<br>Hár kan d<br>rapportera<br>och unga<br>Snabblá<br>C Regist<br>C Ej insk<br>C Lista n<br>C Visa al<br>Sok ta<br>C Visa lit<br>Sok ta<br>C Sok ta<br>C Alimán | tandvård för<br>h unga vuxna<br>u som vårdgivare<br>in tandvård för bar<br>vuxna.<br>nkar:<br>tera vårdrapport<br>ickad vårdrapport<br>ickad vårdrapport<br>y patient<br>ktuellt listade patier<br>stade patienter med<br>rit. beh.<br>stningshändelser<br>kturor<br>utfakturaadress<br>ortodonti apparatu | n<br>iter  | Spec. tandvård för barr<br>och unga vuxna<br>Snabblänkar urval:<br>Inrapportera urval<br>Historik urval<br>Snabblänkar ortodonti:<br>Inrapportera ortodonti vål<br>Behandlingar<br>Inkomna BG<br>sistahandsansvar | n Re<br>Sr<br>O<br>O<br>O<br>O | emisser<br>labblänkar:<br>Skapa remiss beh/konsult<br>Skapa analog remiss<br>beh/konsult<br>Utkast remisser<br>Inkomna remisser<br>Mottagna remisser |

För att välja funktion, klickar du på "Tandvårdsreformen" i den övre blå listen och klickar därefter på den funktion som du vill arbeta med i rullgardinsmenyn som visas. Man kan också klicka på en av snabblänkarna som visas i sektionen **Tandvårdsreformen** (nedre röd markering i bilden ovan).

Enheten för tandvårdsstyrning

Telefon: 040-625 73 00 Internet: vardgivare.skane.se/tandvardsfonster

#### LATHUND

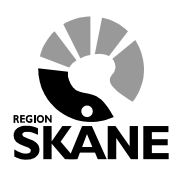

Datum:2019-07-01 System/ämne:Fakturering -Tandvårdsfönster Version: 1.6

20 (33)

|         | Tandvårdsfö<br>Enheten för tandv | nster<br>årdsstyrni | ngs inrappo  | rteringstjän        | st      | 🔒 Inloggad: J            | örgen 1              |       |
|---------|----------------------------------|---------------------|--------------|---------------------|---------|--------------------------|----------------------|-------|
| tart    | Tandvårdsreformen 🔻              | Alim BoU 🔻          | Spec BoU 🔻   | Remisser 🕶          |         | Meddelanden              | Välj enhet 🔻         | Logga |
|         | Sök patient                      |                     |              |                     |         |                          |                      |       |
| /lina s | idor                             |                     | Översikt     |                     |         |                          |                      |       |
| Över    | sikt                             |                     | Förhandsbe   | dömningsärende      | en (19) |                          |                      |       |
| Mina    | ı förhandsbedömningar            |                     |              | Utkast              | 9       |                          |                      |       |
| Mina    | bedömda ärenden                  |                     |              | Inskickade          | 3       |                          |                      |       |
| Begä    | är förhandsbedömning             |                     | Avv          | aktar komplettering | 2       |                          |                      |       |
| - Visi  | a mina utkast                    |                     |              | Avekrivna           | 5       |                          |                      |       |
| Fakt    | urera ej förhandsbedömd tand     | vård                |              | Avanivia            | . 5     |                          |                      |       |
| Fakti   | urera N-, S- och/eller F-tandvå  | rd via fil          | Bedömda är   | renden (8)          |         |                          |                      |       |
| Faktu   | urautkast                        |                     |              | Avslagna            | 3       |                          |                      |       |
| Sökt    | förhandsbedömning                |                     |              | Avskrivna           | 2       |                          |                      |       |
| Sökt    | fakturor                         |                     |              | Godkända            | 3       |                          |                      |       |
| Ansō    | ik F-kort                        |                     | Aktuella utb | etalningar (0)      |         |                          |                      |       |
|         |                                  |                     |              | (25.40)             |         |                          |                      |       |
|         |                                  |                     | Alla fakturo | r (3540)            |         |                          |                      |       |
|         |                                  |                     |              |                     |         |                          |                      |       |
|         |                                  |                     |              |                     |         |                          |                      |       |
|         |                                  |                     |              |                     |         |                          |                      |       |
|         |                                  |                     |              |                     |         |                          |                      |       |
|         |                                  |                     |              |                     |         |                          |                      |       |
|         |                                  |                     |              |                     |         | Koncernkontoret          |                      |       |
|         |                                  |                     |              |                     |         | Avdelningen för hälso- o | ch sjukvårdsstyrning |       |
|         |                                  |                     |              |                     |         | Enheten för tandvårdsst  | yrning               |       |
|         |                                  |                     |              |                     |         | vardnivare skape se/tap  | dvard                |       |

Notera att det antal länkar som du ser under Mina Sidor beror på vilka behörigheter du har i Tandvårdsfönster.

Klicka på någon av länkarna **Bedömda ärenden** (rödmarkerad i bilden ovan) och sök fram det godkända ärende som du vill fakturera åtgärder på. Öppna ärendet genom att klicka på det, se nedan:

Telefon: 040-625 73 00 Internet: vardgivare.skane.se/tandvardsfonster

#### LATHUND

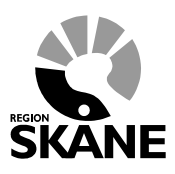

Datum:2019-07-01 System/ämne:Fakturering -Tandvårdsfönster Version: 1.6

21 (33)

| Start Tandvardsreformen • Allm BoU •          | Spec BoU -  | Remisser - |                    | Meddelar       | nden Välj enh        | et ▼ Logga ut    |      |
|-----------------------------------------------|-------------|------------|--------------------|----------------|----------------------|------------------|------|
| Sök patient                                   |             |            |                    |                |                      |                  |      |
| Mina sidor                                    | Bedömda ä   | irenden    |                    |                |                      |                  |      |
| Översikt                                      |             |            |                    | Uis            | a även inaktiva förh | nandsbedömningar |      |
| Mina förhandsbedömningar                      | Ärendenr    | Personnr   | Ärendestatus       | Förtur         | Handläggare          | Datum            |      |
| Mina bedömda ärenden                          | 2019-03     | 19 8       | Bedömd - Godkänd   |                | Jörgen               | 2019-01-09       |      |
| Begär förhandsbedömning                       | 2018-03     | 19 8       | Bedömd - Godkänd   |                | Jörgen               | 2018-11-09       |      |
| - Visa mina utkast                            | 2018-03     | 19 6       | Bedömd - Godkänd   | Ja             | Jörgen               | 2018-11-09       |      |
| Fakturera ej förhandsbedömd tandvård          | 2018-03     | 19 6       | Bedömd - Avslaget  |                | Jörgen               | 2018-10-04       |      |
| Fakturera N-, S- och/eller F-tandvård via fil | 2018-03     | 19         | dömd - Avslaget    |                | Jörgen               | 2018-10-04       |      |
| Fakturautkast                                 | 2018-03     | 19 6       | Beau. at           |                | Jörgen               | 2018-10-04       |      |
| Sök förhandsbedömning                         | 2018-03     | 19 2       | Bedömd - Goans     |                | Jörgen               | 201              |      |
| Sök fakturor                                  | 2018-03     | 19 2       | Bedömd - Avskriven |                |                      |                  |      |
|                                               | 2015-01     | 19 2       | Bedömd - Avskriven |                | Ko.                  | Klicka p         | å    |
| AllSOK P-KOIL                                 | Exportera t | ill Excel  |                    |                |                      | ärendenun        | nrot |
|                                               |             |            |                    |                |                      |                  | inet |
|                                               |             |            |                    |                |                      | for att op       | ona  |
|                                               |             |            |                    |                |                      | ärende           | t    |
|                                               |             |            |                    |                |                      |                  |      |
|                                               |             |            |                    |                |                      |                  |      |
|                                               |             |            |                    |                |                      |                  |      |
|                                               |             |            |                    |                |                      |                  |      |
|                                               |             |            | ĸ                  | Concernkontore | t                    |                  |      |

Du kan också gå till sidan Sök förhandsbedömning och med sökparametrar – t ex patientens personnr- söka fram ärendet du vill fakturera.

Telefon: 040-625 73 00 Internet: vardgivare.skane.se/tandvardsfonster LATHUND

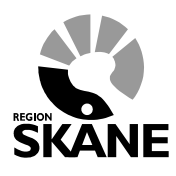

Datum:2019-07-01 System/ämne:Fakturering -Tandvårdsfönster Version: 1.6

22 (33)

#### 5.2 Steg 1, Välj förhandsbedömningsärende att fakturera

1. När du öppnat det godkända ärendet som du vill fakturera visas alla uppgifter.

| Bit patient         View all         View all                                                                                                    | art Tandvårdsi         | reform   | en 🕶                 | Alim             | BoU 🛫    | Sper    | c BoU -   | Re      | misser |            |         |          |          | Medde    | landen    | Väli     | enhet    | - 1    | oaaz    |
|----------------------------------------------------------------------------------------------------|------------------------|----------|----------------------|------------------|----------|---------|-----------|---------|--------|------------|---------|----------|----------|----------|-----------|----------|----------|--------|---------|
| charactelectioning 2019.03     19     Flam LName     Votation 2019     Votation 2019       charactelectioning 2019.03     19     Flam LName     Annue of the status     Bedind - Godiland       charactelectioning 2019.03     19     Annue of the status     Bedind addition     Bedind addition     Bedind a                                                                                                    |                        | Cill and | linet                |                  |          |         |           |         |        |            |         |          |          |          |           |          |          |        |         |
| Arendesicationing 2019-03.     19     FName LName     Versallo     00       Arendesizatus     Bedond - Godkänd       Marens     Stadavägen 63     2019-06-13       Gaters     Stadavägen 63     Besindsdatum     2019-06-13       Gaters     Stadavägen 63     Besindsdatus     2019-06-13       Gaters     Stadavägen 63     Besindsdatum     2019-06-13       Gaters     Stadavägen 63     Besindsdatus     2019-06-13       Forspående tandvård, diggnos och platerad behanding     Novarade bedömning begärd av Jögen     Dott       Brannom parmetas avger vårdivði     Train nom parmetas avger vårdivði     Train nom parmetas avger vårdivði       Terasping in data data data data data data data dat                                                                                                    |                        |          |                      |                  |          | _       |           |         |        |            |         |          |          |          |           |          |          |        |         |
| Anderdiomation   Marcine marcine marcine | örhandsbedömn          | ing 20   | 19-03:               | , 19             | 9()      | ;       | FNamr     | n LNarr | n      |            |         |          |          |          |           |          | Visa     | alla C | )ölj al |
| Personammer     1011111111111     Árendezatus     Bedindizatus     Bedindizatus       Nam     Patarins     5. Stadivágen 03     Stadivágen 03     Stadivágen 03       Patarins     2010-0-13     Nuvarande bedömning begard av     Jörgen       Paterintsingpri     Stadivágen 03     Jörgen     Jörgen       Paterintsingpri     Stadivágen 03     Jörgen     Jörgen       Paterintsingpri     Stadivágen 03     Jörgen     Jörgen       Torsplande tandvárd, diagnos och planerad behandling     Stadivágen 03     Jörgen       Streamin num parantex anger vånukö     Stadivágen 03     Jörgen       Streamin num parantex anger vånukö     Stadivágen 04     Jörgen       Parant <u>Arin vári vári vári vári vári vári vári vári</u>                                                                                                    | Ärendeinform           | ation    |                      |                  |          |         |           |         |        |            |         |          |          |          |           |          |          |        |         |
| Name Plant Likim Beskutsaham 2040-0-3   Order Order Control Control Control   Patentkategori 30 Allvarig sönnaprå Control Control   Control Soldavigan Control Control   Patentkategori 30 Allvarig sönnaprå Control Control   Control Soldavigan Control Control   Patentkategori 30 Allvarig sönnaprå Control Control   Control Soldavigan Control Control   Patentkategori 30 Allvarig sönnaprå Control Control   Control Soldavigan Control Control   Control Soldavigan Control Control   Control Soldavigan Control Control   Control Soldavigan Control Control   Control Soldavigan Control Control   Control Soldavigan Control Control   Control Soldavigan Control Control   Control Soldavigan Control Control   Control Control Control Control   Control Control Control Control   Control Control Control Control   Control Control Control Control   Control Control Control Control   Control Control Control Control   Control Control Control Control   Control                                                                                                    | Personnummer           |          | 19                   |                  |          |         |           |         | Äre    | endestat   | us      |          |          | Bedön    | nd - Godi | känd     |          |        |         |
| drags       0.5.ds/s/kgen 63       Gilig Lil       200.00-13         Pastariass       3.0.gen       Jorgen         Patientkatgeri       30.0.ken/ig somnaprå       Murarande bedömning begärd av Jorgen         Capatarias       Jorgen       Jorgen         Tarentines anger vårutvid       Tursprunging bedömning begärd av Jorgen       Jorgen         Branches anger vårutvid       Tursprunging bedömning begärd av Jorgen       Jorgen         Tarentines anger vårutvid       Tursprunging bedömning begärd av Jorgen       Jorgen         Tarentines anger vårutvid       Tursprunging bedömning begärd av Jorgen       Jorgen         Tarentines anger vårutvid       Tursprunging bedömning begärd av Jorgen       Jorgen         Tarentines anger vårutvid       Tursprunging bedömning begärd av Jorgen       Jorgen         Tarentines anger vårutvid       Tursprunging bedömning begärd av Jorgen       Jorgen         Tarentines anger vårutvid       Tursprunging bedömning begärd av Jorgen       Jorgen         Tarentines anger vårutvid       Tursprunging bedömning begärd av Jorgen       Jorgen         Tarentines anger vårutvid       Tursprunging bedömning begärd av Jorgen       Jorgen         Tarentines anger vårutvid       Tursprunging bedömning begärd av Jorgen       Jorgen         Tarentind dav       Tursprunging bedömning begärd av Jorgen <td>Namn</td> <td></td> <td>FNamn</td> <td>LNamn</td> <td></td> <td></td> <td></td> <td></td> <td>Be</td> <td>slutsdat</td> <td>um</td> <td></td> <td></td> <td>2019-0</td> <td>06-13</td> <td></td> <td></td> <td></td> <td></td>                                                                                                    | Namn                   |          | FNamn                | LNamn            |          |         |           |         | Be     | slutsdat   | um      |          |          | 2019-0   | 06-13     |          |          |        |         |
| Potadres Potadres   Patentizegori S Alvariji simmani     Potadres S Alvariji simmani     Potadres S Potadres     Potadres S Potadres     Potadres S Potadres     Potadres S Potadres     Potadres S Potadres     Potadres S Potadres     Potadres S Potadres     Potadres S Potadres     Potadres S Potadres     Potadres S Potadres     Potadres S Potadres     Potadres S Potadres     Potadres S Potadres     Potadres S Potadres        Potadres S Potadres        Potadres S Potadres <td>Adress</td> <td></td> <td>5. Stads</td> <td>svägen 9</td> <td>3</td> <td></td> <td></td> <td></td> <td>Gil</td> <td>tig till</td> <td></td> <td></td> <td></td> <td>2020-0</td> <td>06-13</td> <td></td> <td></td> <td></td> <td></td>                                                                                                    | Adress                 |          | 5. Stads             | svägen 9         | 3        |         |           |         | Gil    | tig till   |         |          |          | 2020-0   | 06-13     |          |          |        |         |
| Patientking of Marking sommaphi     Ursprunglig bedömning begjärd av Jörgen<br>Kopplat till arend:     Ursprunglig bedömning begjärd av Jörgen<br>Kopplat till arend:       Föregående tandvård, diagnos och planerad behandling<br>Bitten inom parantes anger vårdnivå!       Tama ni nom parantes anger vårdnivå!       Tama ni nom parantes nom parantes anger nom parantes nom parantes nom parantes nom parantes nom parantes nom parantes nom parantes nom parantes nom parantes nom parantes nom parantes nom parantes nom parantes nom parantes nom parantes nom parantes nom parantes nom parantes nom parantes nom parantes nom parantes nom parantes nom parantes n                                                                                                    | Postadress             |          | 23                   | Ą                |          |         |           |         | Nu     | varande    | bedöm   | ning beg | gärd av  | Jörger   | 1         |          |          |        |         |
| A proteine more with the second second se  | Patientkategori        |          | S9 Allva             | arlig söm        | napné    |         |           |         | Urs    | sprungli   | g bedön | nning be | egärd av | / Jörger | 1         |          |          |        |         |
|                                                                                                    |                        |          |                      |                  |          |         |           |         | Ko     | pplat till | ärende  | :        |          | 1111-1   | 111111    |          |          |        |         |
| And appender want want want water           Terreplante anger valued.           Terreplante anger valued.           Agard for           Agard for           Agard for           Agard valued.           Agard for           Magard valued.           Agard for valued.           Terreplante.           Terreplante.           Terreplante.                                                                                                    | Eöregående te          | ndvår    | veib b               |                  | ch nlar  | orad b  | abandi    | ina     |        |            |         |          |          |          |           |          |          |        |         |
| Tand         18         17         18         15         14         13         12         11         21         22         23         24         25         28         27         28         0K           Föregående<br>windvid         1         1         1         1         1         1         1         1         1         1         1         1         1         1         1         1         1         1         1         1         1         1         1         1         1         1         1         1         1         1         1         1         1         1         1         1         1         1         1         1         1         1         1         1         1         1         1         1         1         1         1         1         1         1         1         1         1         1         1         1         1         1         1         1         1         1         1         1         1         1         1         1         1         1         1         1         1         1         1         1         1         1         1         1         1                                                                                                    | Siffran inom parante   | s anger  | vårdniv              | anos o<br>å)     | cii piai |         | chanui    | ing     |        |            |         |          |          |          |           |          |          |        |         |
| transleti       individual       individual <td>Tand</td> <td>18</td> <td>17</td> <td>16</td> <td>15</td> <td>14</td> <td>13</td> <td>12</td> <td>11</td> <td>21</td> <td>22</td> <td>23</td> <td>24</td> <td>25</td> <td>26</td> <td>27</td> <td>28</td> <td>ÖK</td> <td>]</td>                                                                                                    | Tand                   | 18       | 17                   | 16               | 15       | 14      | 13        | 12      | 11     | 21         | 22      | 23       | 24       | 25       | 26        | 27       | 28       | ÖK     | ]       |
| Kerkes       Image: Construction of the second of the second           | Föregående<br>tandvård |          |                      |                  |          |         |           |         |        |            |         |          |          |          |           |          |          |        |         |
| Prod. dagnos       N       N <t< td=""><td>Karies</td><td></td><td></td><td></td><td></td><td></td><td></td><td></td><td></td><td></td><td></td><td></td><td></td><td></td><td></td><td></td><td></td><td></td><td>1</td></t<>                                                                                                    | Karies                 |          |                      |                  |          |         |           |         |        |            |         |          |          |          |           |          |          |        | 1       |
| Apk. Grindr. X X                                                                                                    | Parod. diagnos         |          |                      |                  |          |         |           |         |        |            |         |          |          |          |           |          |          |        | ]       |
| Purerad<br>behandling                                                                                                    | Apik. förändr.         | х        | х                    | х                | х        | х       | х         | х       | х      | х          | х       | х        | х        | х        | Х         | Х        | х        | х      |         |
| Anamesoch status         Terapipalen, motivering och prognos         Röngtenbilder och fotografier         Bilagor         Lickda ner son pdf                                                                                                    | Planerad<br>behandling |          |                      |                  |          |         |           |         |        |            | 103     |          |          |          |           |          |          |        |         |
| Tand       48       47       40       45       44       43       42       41       31       32       33       34       35       36       37       38       UK         Foreglande<br>Landvied       Image: Constraint of the second second                                                                                                    |                        |          |                      |                  |          |         |           |         |        |            |         |          |          |          |           |          |          |        | 1       |
| Exergisende       Imanvåed       Imanvåed                                                                                                    | Tand                   | 48       | 47                   | 46               | 45       | 44      | 43        | 42      | 41     | 31         | 32      | 33       | 34       | 35       | 36        | 37       | 38       | UK     | ]       |
| Kartes       Image: Constraint of the second second s           | Föregående<br>tandvård |          |                      |                  |          |         |           |         |        |            |         |          |          |          |           |          |          |        |         |
| Pared diagnos       Aplk Erindh:       X       X </td <td>Karies</td> <td></td> <td></td> <td></td> <td></td> <td></td> <td></td> <td></td> <td></td> <td></td> <td></td> <td></td> <td></td> <td></td> <td></td> <td></td> <td></td> <td></td> <td>1</td>                                                                                                    | Karies                 |          |                      |                  |          |         |           |         |        |            |         |          |          |          |           |          |          |        | 1       |
| Lable friender:       X       X                                                                                                    | Parod. diagnos         |          |                      |                  |          |         |           |         |        |            |         |          |          |          |           |          |          |        | ]       |
| Plarerad<br>behanding       Plarerad<br>behanding       Atgard       Reskrivning       Antal/Min       Godk.       Delegerad       Pris         103       Kompletterande eller akut undersökning.       1       Ja       570,00 kr<br>Utförd av tandläkare         2       Anamnes och status       Totait: 570,00 kr<br>Godkänt: 570,00 kr         4       Terapiplan, motivering och prognos         8       Röntgenbilder och fotografier         9       Bilagor         4       Ladda ner som pdf                                                                                                    | Apik. förändr.         | х        | х                    | х                | х        | х       | х         | х       | х      | х          | х       | х        | х        | х        | х         | х        | х        | х      |         |
| Atgärd       Beskrivning       Antal/Min       Godk.       Delegerad       Pris         103       Kompletterande eller akut undersökning.       1       Ja       570,00 kr         103       Kompletterande eller akut undersökning.       1       Ja       570,00 kr         103       Kompletterande eller akut undersökning.       1       Ja       Totalt:       570,00 kr         104       Godkänt:       570,00 kr       Godkänt:       570,00 kr       Godkänt:       570,00 kr         1       Ja       Totalt:       570,00 kr       Godkänt:       570,00 kr         1       Anamnes och status       Totaltition och fotografier       Bilagor         1       Historik       Ladda ner som pdf       Ladda ner som pdf                                                                                                    | Planerad<br>behandling |          |                      |                  |          |         |           |         |        |            |         |          |          |          |           |          |          |        |         |
| Atgård     Beskrivning     Antal/Min     Godk.     Delegerad     Pris       103     Kompletterande eller akut undersökning, 1     Ja     570,00 kr       103     utförd av tandläkare     Totalt: 570,00 kr       I Anamnes och status     Terapiplan, motivering och prognos     Röntgenbilder och fotografier       Bilagor       I Historik                                                                                                    | Atgärder               |          |                      | 1                | 1        | 1       |           |         | 1      | 1          | 1       |          | 1        | 1        | 1         |          |          |        | L       |
| 103     Kompletterande eller akut undersökning. 1     Ja     570.00 kr       utförd av tandläkare     Totalt: 570.00 kr       Godkänt: 570.00 kr       Godkänt: 570.00 kr       Godkänt: 570.00 kr       Godkänt: 570.00 kr       Bilagor       Historik                                                                                                    | Åtgärd Be              | skrivnir | ng                   |                  |          | ļ       | Antal/Mir | ı       | G      | odk.       |         | De       | legerad  |          |           |          | Pris     |        |         |
| Totalt: 570.00 kr<br>Godkänt: 570.00 kr<br>I Terapiplan, motivering och prognos<br>Röntgenbilder och fotografier<br>Bilagor<br>Historik                                                                                                    | 103 Kor                | mpletter | ande ell<br>andläker | ler akut u<br>re | undersök | ning, 1 | 1         |         |        | Ja         |         |          |          |          |           | 57       | 70,00 kr |        |         |
| Godkänt: 570,00 kr<br>Anamnes och status<br>Terapiplan, motivering och prognos<br>Röntgenbilder och fotografier<br>Bilagor<br>Historik<br>Ladda ner som pdf                                                                                                    |                        |          |                      |                  |          |         |           |         |        |            |         |          |          |          | т         | otalt: 5 | 70,00 kr |        |         |
| Anamnes och status Terapiplan, motivering och prognos Röntgenbilder och fotografier Bilagor Historik Ladda ner som pdf                                                                                                    | _                      |          |                      |                  |          |         |           |         |        |            |         |          |          |          | God       | känt: 5  | 70,00 kr |        |         |
| r Terapiplan, motivering och prognos<br>Röntgenbilder och fotografier<br>Bilagor<br>I Historik                                                                                                    | Anamnes och            | status   | 8                    |                  |          |         |           |         |        |            |         |          |          |          |           |          |          |        |         |
| Röntgenbilder och fotografier<br>Bilagor<br>I Historik<br>Ladda ner som pdf                                                                                                    | Terapiplan, m          | otiveri  | ng och               | n progr          | 105      |         |           |         |        |            |         |          |          |          |           |          |          |        |         |
| e Bilagor<br>e Historik<br>A Ladda ner som pdf                                                                                                    | Röntgenbilder          | r och f  | otogra               | fier             |          |         |           |         |        |            |         |          |          |          |           |          |          |        |         |
| E Historik                                                                                                    | Bilagor                |          |                      |                  |          |         |           |         |        |            |         |          |          |          |           |          |          |        |         |
| Ladda ner som pdf                                                                                                    | Historik               |          |                      |                  |          |         |           |         |        |            |         |          |          |          |           |          |          |        |         |
|                                                                                                    |                        |          |                      |                  |          |         |           |         |        |            |         |          |          |          |           |          |          |        |         |
|                                                                                                    | Ladda ner som p        | df       |                      |                  |          |         |           |         |        |            |         |          |          |          |           |          |          |        |         |

Du kan fakturera utförd vård och du kan fakturera olika åtgärder i ärendet vid olika tillfällen,

Enheten för tandvårdsstyrning

Telefon: 040-625 73 00 Internet: vardgivare.skane.se/tandvardsfonster

#### LATHUND

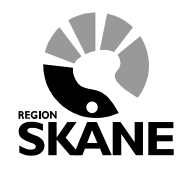

Datum:2019-07-01 System/ämne:Fakturering -Tandvårdsfönster Version: 1.6

23 (33)

allt eftersom vården utförs. Det finns en tidsfrist gällande hur länge man kan vänta med att fakturera efter behandlingsdatum, se regelverk på Enheten för tandvårdsstyrnings hemsida.

| 2. | Klicka på knappen Fakturera | för att starta | registreringen av | fakturan. Följande bild visas: |
|----|-----------------------------|----------------|-------------------|--------------------------------|
|----|-----------------------------|----------------|-------------------|--------------------------------|

| tart Tandvå                                                                                                    | rdsreformen                                                             | → Alim BoU →                                                        | Spec BoU 🔻                      | Remisser 🔻                           | P                  | /leddeland <u>en</u>                | Välj enhe                     | et 🔻 Log                           |
|----------------------------------------------------------------------------------------------------|-------------------------------------------------------------------------|---------------------------------------------------------------------|---------------------------------|--------------------------------------|--------------------|-------------------------------------|-------------------------------|------------------------------------|
|                                                                                                    | Sök patien                                                              | t                                                                   |                                 |                                      |                    |                                     |                               |                                    |
| Registrera fakt                                                                                                    | uraunderlag                                                             | . Ärende: 2019-03                                                   | 3                               |                                      |                    |                                     |                               |                                    |
| Patientinform                                                                                                    | ation                                                                   |                                                                     |                                 |                                      |                    |                                     |                               |                                    |
| Ärendenumme                                                                                                    | r: 2019-033                                                             |                                                                     | Patientkategori:                | S9 Allvarlig<br>sömnapné             | Patient<br>Patient | en har inte friko<br>en har frikort | ort                           |                                    |
| Namn:                                                                                                    | ENamn I Nam                                                             | -                                                                   | Intyg/kortnr:                   | -                                    | Frikortsni         | ummer:                              |                               |                                    |
| Adress:                                                                                                    | 31. Stadsväg                                                            | en 24                                                               | Giltig tom:                     | -                                    |                    |                                     |                               |                                    |
| Postadress:                                                                                                    | 291                                                                     |                                                                     |                                 |                                      | Giltigt            |                                     | Giltigt                       |                                    |
| Åtgärder att fa<br>Eget fakturanur                                                                                                    | k<br>Ikturera<br>nmer (max 10 t                                         | lecken):                                                            |                                 |                                      |                    |                                     | un.                           |                                    |
| Åtgärder att fa<br>Eget fakturanur<br>Tillägg, övriga a<br>[Välj avgift                                                                                     | k<br>Ikturera<br>nmer (max 10 t<br>avgifter:                            | lecken):                                                            |                                 | Lägg till                            | <b>NUL</b>         | Visa                                | endast fakture                | erbara åtgärd                      |
| Åtgärder att fa<br>Eget fakturanur<br>Tillägg, övriga<br>[Välj avgift<br>Välj Åtgärd                                                                        | K<br>Ikturera<br>nmer (max 10 t<br>avgifter:                            | lecken):                                                            |                                 | Lägg till<br>Antal                   | Beh. datum         | □Visa<br>Pris (kr) I                | endast fakture                | erbara åtgärc<br>Delegerad         |
| Âtgärder att fa<br>Eget fakturanur<br>Tillägg, övriga :<br>Välj avgift<br>Välj Åtgärd<br>103                                                                | kurera<br>nmer (max 10 t<br>avgifter:<br>Tand Ba<br>24 ko<br>tar        | lecken):<br><u>eskrivning</u><br>mpletterande eller akt<br>tdiäkare | V (undersökning, ut             | Lägg till<br>Antal<br>tförd av 1     | Beh. datum         | ⊡Visa<br>Pris (kr) I                | endast fakture<br>Fakt. datum | erbara åtgārc<br>Delegerad         |
| Åtgärder att fa         Eget fakturanur         Tillägg, övriga i         Tillägg, övriga i         Valj avgift         valj Åtgård         103             | Akturera<br>nmer (max 10 t<br>avgifter:<br>Tand Ba<br>24 Ko<br>tar      | lecken):<br>eskrivning<br>mpletterande eller akn<br>ddäkare         | ut undersökning, ut             | Lägg till<br>Antal<br>törd av 1      | Beh. datum         | □ Visa<br>Pris (kr) I               | endast fakture<br>Fakt. datum | erbara åtgärc<br>Delegerad<br>Summ |
| Åtgärder att fa<br>Eget fakturanur<br>Tillägg, övriga<br>Välj avgift<br>Välj Atgärd<br>103<br>Bilagor                                                       | Akturera<br>nmer (max 10 t<br>avgifter:<br>Tand Ba<br>24 Ko<br>tar      | lecken):<br>sskrivning<br>mpletterande eller akt<br>dläkare         | V (<br>ut undersökning, ut      | Lägg till<br>Antal<br>tförd av 1     | Beh. datum         | □ Visa<br>Prīs (kr) I               | endast fakture                | erbara åtgärc<br>Delegerad<br>Summ |
| Åtgärder att fa         Eget fakturanur         Tillägg, övriga i         Välj avgift         Välj avgift         103         Bilagor         Biloga dokume | Anturera<br>nmer (max 10 t<br>avgifter:<br>Tand Ba<br>24 Ko<br>tar      | tecken):<br>skrivning<br>mpletterande eller akr<br>vdläkare         | <b>▼</b><br>ut undersökning, ut | Lägg till<br>Antal<br>tförd av 1     | Beh. datum         | □ Visa<br>Pris (kr) I               | endast fakture                | erbara åtgärc<br>Delegerad<br>Summ |
| Âtgärder att fa<br>Eget fakturanur<br>Tillägg, övriga :<br>Välj avgift<br>Välj avgift<br>103<br>Bilagor<br>Bifoga dokume<br>[Välj dokumen                   | Akturera<br>nmer (max 10 f<br>avgifter:<br>24 Ko<br>tar<br>24 ki<br>tar | tecken):  skrivning mpletterande eller akt dläkare                  | ut undersökning, ut<br>Bläddra  | Lägg till<br>tförd av 1<br>Lägg till | Beh. datum         | □ Visa<br>Pris (kr) I               | endast fakture                | erbara åtgärc<br>Delegerad<br>Summ |

#### 5.3 Steg 2, Patientinformation

1. Patientinformation: Om patienten har giltigt frikort och det inte finns registrerat i systemet tidigare skall frikortsnummer och giltighetstid registreras. Om patienten har frikort skall inte patientavgifter registreras på fakturan.

Enheten för tandvårdsstyrning

Telefon: 040-625 73 00 Internet: vardgivare.skane.se/tandvardsfonster

#### LATHUND

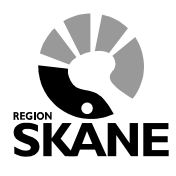

Datum:2019-07-01 System/ämne:Fakturering -Tandvårdsfönster Version: 1.6

24 (33)

#### 5.4 Steg 3, Ange åtgärder att fakturera

Det är möjligt att välja att listan med åtgärder endast visar fakturerbara åtgärder. Klicka i fältet **Visa** endast fakturerbara åtgärder.

| Åtgär          | Åtgärder att fakturera                                                                                                    |      |                                                                 |       |            |           |             |           |  |  |  |  |
|----------------|----------------------------------------------------------------------------------------------------|------|-----------------------------------------------------------------|-------|------------|-----------|-------------|-----------|--|--|--|--|
| Eget 1<br>1906 | Eget fakturanummer (max 10 tecken): 190624001 Tilläge, övrige avaitter:                                                          |      |                                                                 |       |            |           |             |           |  |  |  |  |
| PAT            | Tillägg, övriga avgifter:          PAT1 Patientavgift allmäntandläkare       Lägg till         Uisa endast fakturerbara åtgärder |      |                                                                 |       |            |           |             |           |  |  |  |  |
| Välj           | Åtgärd                                                                                                    | Tand | Beskrivning                                                     | Antal | Beh. datum | Pris (kr) | Fakt. datum | Delegerad |  |  |  |  |
| ☑              | PAT1                                                                                                    |      | Patientavgift allmäntandläkare                                  | 1     | 2019-06-24 | -200,00   |             |           |  |  |  |  |
| ✓              | 103                                                                                                    | 24   | Kompletterande eller akut undersökning, utförd av<br>tandläkare | 1     | 2019-06-24 | 570,00    |             |           |  |  |  |  |
| Summa: 370,00  |                                                                                                    |      |                                                                 |       |            |           |             |           |  |  |  |  |

- 1. Ange eget fakturanummer i fältet Eget fakturanummer (max 10 tecken).
- Om en åtgärd är delegerad dvs skall utföras av någon annan klinik (detta anges i registreringen av förhandsbedömningsärendet) så visas det längst till höger i åtgärdstabellen i kolumn "Delegerad". Delegerade åtgärder kan inte väljas för fakturering, utan dessa åtgärder faktureras av delegatkliniken själv.
- 3. Välj åtgärd att fakturera genom att klicka i rutan "Välj" och ange därefter behandlingsdatum i kolumnen "Beh. datum"
- 4. Redan fakturerade åtgärder i ärendet framgår av att fältet i kolumn "**Fakt. datum**" har ett datum. Dessa kan inte väljas igen.
- 5. Om patienten inte har frikort skall Patientavgift registreras för relevant behandlingsdatum. Patientavgift varierar med den yrkeskategori som utfört åtgärden. Ibland tas inte hela patientavgiften ut och du kan för dessa fall justera beloppet nedåt.

#### 5.5 Steg 3, Bifoga dokument

I vissa fall finns det krav på att dokument skall bifogas fakturan. Se regelverk på Enheten för tandvårds hemsida.

Dokument bifogas på följande sätt.

- I sektionen "Bilagor" på skärmbilden, börja med att välja dokumenttyp i listan med pilen, t ex "Annat". Klicka därefter på knappen Bläddra (Browse) för att bläddra fram till dokumentet i din dator. När du markerat dokumentet i den dialogruta som öppnas, klickar du på Öppna (alternativt Open) i dialogrutan, varefter dialogrutan stängs och sökvägen till dokumentet visas i fältet till vänster om Bläddra (Browse). Klicka därefter på knappen Lägg till för att lägga till dokumentet till ärendet. Dokumentet visas i tabellen nedtill.
- 2. Upprepa ovanstående steg för nästa dokument du vill lägga till.

Enheten för tandvårdsstyrning

Telefon: 040-625 73 00 Internet: vardgivare.skane.se/tandvardsfonster

#### LATHUND

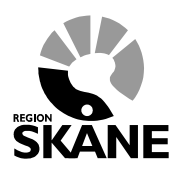

Datum:2019-07-01 System/ämne:Fakturering -Tandvårdsfönster Version: 1.6

25 (33)

#### 5.6 Spara som Utkast

Under registreringen av ärendet, klicka på knappen **Spara utkast**, längst ned på sidan vilket gör att du vid en senare tidpunkt kan återuppta arbetet med att fakturera. Se mer i avsnittet 7-Visa utkast av fakturor hur du kommer åt dina sparade fakturautkast.

Enheten för tandvårdsstyrning

Telefon: 040-625 73 00 Internet: vardgivare.skane.se/tandvardsfonster

#### LATHUND

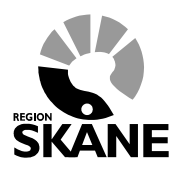

Datum:2019-07-01 System/ämne:Fakturering -Tandvårdsfönster Version: 1.6

26 (33)

#### 5.7 Steg 4, Signera och skicka in faktura

När du är klar med stegen ovan, skall du signera och skicka in fakturan.

1. Klicka på den gröna knappen **Signera och skicka in** längst ned i högra hörnet. Om detta gick bra, får du en bekräftelse som ser ut som bilden nedan. Fakturan har nu fått ett fakturanummer hos Region Skåne (fältet **Fakturanummer**)

| Visa faktura       | ı                       |                     |                                                         |                          |                                           |                                     |                   |
|--------------------|-------------------------|---------------------|---------------------------------------------------------|--------------------------|-------------------------------------------|-------------------------------------|-------------------|
| Säljare:           |                         | 1                   | Fakturadatum:<br>Räkningsnummer                         | 2019-06-24<br>: R1066    | Personnummer<br>Namn:                     | : 19<br>FNamn LNa<br>21. Stadsvä    | B<br>amn          |
| Registrerad<br>av: | r<br>FT                 | )                   | Fakturanummer:<br>Eget<br>fakturanummer:<br>Fakturatyp: | Fi033                    | Auress:<br>Patientkategori<br>FHB-nummer: | 29<br>K<br>S9 Allvarlig<br>2019-033 | sömnapné          |
| Åtgärder<br>Åtgärd | Tand/käke               | Beskrivning         |                                                         |                          | Behandlingsdat                            | tum Antal                           | Kostnad           |
| 103                | 24                      | Kompletterande ell  | ler akut undersöknin                                    | ıg, utförd av tandläkare | 2019-06-24                                | 1                                   | 570 kr            |
| PAT1               |                         | Patientavgift allmä | ntandläkare                                             |                          | 2019-06-24                                | 1                                   | -200 kr           |
| Dokument<br>Typ    | Namn                    |                     |                                                         |                          |                                           |                                     | Summa: 370 kr     |
| Inga dokumen       | t har bifogats fakturar | 1                   |                                                         |                          |                                           |                                     |                   |
| 📆 Visa fakt        | ura som pdf             |                     |                                                         |                          |                                           |                                     |                   |
| Tillbaka           |                         |                     |                                                         |                          |                                           |                                     | Korrigera faktura |

Enheten för tandvårdsstyrning

Telefon: 040-625 73 00 Internet: vardgivare.skane.se/tandvardsfonster

#### LATHUND

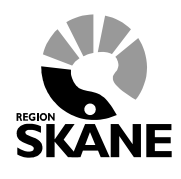

Datum:2019-07-01 System/ämne:Fakturering -Tandvårdsfönster Version: 1.6

27 (33)

Om avvikelser från regelverket upptäcks av systemet (valideringsregler slår till) så meddelas detta i klartext längst upp på sidan på följande sätt:

| Registrera fa                     | Registrera fakturaunderlag, ej förhandsbedömd tandvård                                                                                                 |                                                            |                       |                                                                          |  |  |  |  |  |  |  |
|-----------------------------------|----------------------------------------------------------------------------------------------------|------------------------------------------------------------|-----------------------|--------------------------------------------------------------------------|--|--|--|--|--|--|--|
| Patientinforma                    | Valideringsfel           • Ett dokument av typen 'Remiss' måste bifogas fakturan           • En patientavgift saknas för behandlingsdatum '2012-09-12' |                                                            |                       |                                                                          |  |  |  |  |  |  |  |
| Personnummer.<br>Namn:<br>Adress: | 19 :<br>Di                                                                                                    | Hāmta Patientkategori:<br>Tandvårdsintyg:<br>Giltig t.o.m: | S4 Infektionssanering | Patienten har inte frikort     Patienten har frikort     Frikortsnummer: |  |  |  |  |  |  |  |
| Postadress:                       | 21                                                                                                    | Patientkategori:                                           |                       | Giltigt från:                                                            |  |  |  |  |  |  |  |

Rätta felaktigheterna och klicka på knappen Signera och skicka in igen

Du kan öppna fakturan i pdf-format, genom att klicka på texten Visa faktura som PDF i bekräftelsebilden ovan, och spara ned den på din dator så att den t ex kan bifogas i journalsystemet eller skrivas ut.

För att söka fram en faktura, se avsnitt 3.6-Mina Sidor – Sök faktura i detta dokument.

Enheten för tandvårdsstyrning

Telefon: 040-625 73 00 Internet: vardgivare.skane.se/tandvardsfonster

#### LATHUND

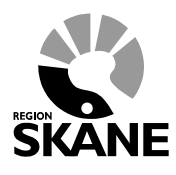

Datum:2019-07-01 System/ämne:Fakturering -Tandvårdsfönster Version: 1.6

28 (33)

#### 6 Korrigera faktura för förhandsbedömd vård

Om något blev fel med inskickad faktura går detta att korrigera. En korrigering kan innebära:

- ändra, lägga till (om faktureringsbara finns) eller ta bort åtgärder
- ändra, lägga till eller ta bort övriga avgifter
- ändra undersökningsdatum
- ändra eget fakturanummer
- lägga till eller ta bort bifogade dokument
- ändra, lägga till eller ta bort frikortsinformation

En korrigering innebär alltid att befintlig faktura krediteras och att, i de flesta fallen, en ny debet skapas (tar man bort alla åtgärder dvs ingen åtgärd i ikryssad och skickar in fakturan kommer ingen ny debet att skapas).

#### Exempel:

Om man av misstag valt åtgärd 801 för tand 44 istället för tand 35 och upptäcker detta när fakturan är inskickad går detta att korrigera genom att söka fram fakturan, klicka på knappen **Korrigera** nederst på sidan och därefter göra om fakturan och skicka in den. Resultatet blir 2 nya fakturor förutom den befintliga. Om man tittar på den befintliga och den nya kreditfakturan kommer det att visas en text på fakturan som anger om den är en kreditering eller krediterad.

| Visa faktura    |                      |                                                                                       |                                                                              |                                                   |                                                                             |                  |
|-----------------|----------------------|---------------------------------------------------------------------------------------|------------------------------------------------------------------------------|---------------------------------------------------|-----------------------------------------------------------------------------|------------------|
| Säljare:        | -                    | N Fakturadatum:<br>Rakningsnumn<br>Fakturanumm<br>Eget<br>fakturanumme<br>Fakturatyp: | 2017-10-20<br>ner: R1059<br>r: F102<br>93<br>r:<br>Ej förhandsbedömd<br>vård | Personnumme<br>Namn:<br>Adress:<br>Patientkategor | r: 19<br>FNamn LNamn<br>6. Stadsvägen 25<br>28<br>Y<br>i: S4 Infektionssane | 3<br>ring        |
|                 |                      | Detta                                                                                 | är en krediteringsfaktura                                                    |                                                   |                                                                             |                  |
| Åtgärder        |                      |                                                                                       |                                                                              |                                                   |                                                                             |                  |
| Åtgärd          | Tand/käke            | Beskrivning                                                                           |                                                                              | Behandlingsda                                     | tum Antal                                                                   | Kostnad          |
| 704             | 15                   | Fyllning av en yta på molar eller pr                                                  | emolar                                                                       | 2017-07-05                                        | 1                                                                           | -760 kr          |
| 706             | 16                   | Fyllning av tre eller flera ytor på mo                                                | lar eller premolar                                                           | 2017-07-05                                        | 1                                                                           | -1.490 kr        |
| Dokument<br>Typ | Namn                 |                                                                                       |                                                                              |                                                   |                                                                             | Summa: -2.250 kr |
| Inga dokument   | har bifogats faktura | an                                                                                    |                                                                              |                                                   |                                                                             |                  |
| 📆 Visa faktu    | ra som pdf           |                                                                                       |                                                                              |                                                   |                                                                             |                  |
| Tillbaka        |                      |                                                                                       |                                                                              |                                                   |                                                                             |                  |

Exempel på en kreditfaktura.

Enheten för tandvårdsstyrning

Telefon: 040-625 73 00 Internet: vardgivare.skane.se/tandvardsfonster

#### LATHUND

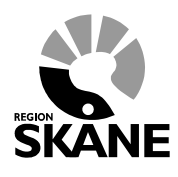

Datum:2019-07-01 System/ämne:Fakturering -Tandvårdsfönster Version: 1.6

29 (33)

### Gör så här

#### 6.1 Korrigera en faktura

- 1. Sök fram fakturan via rutinen **Sök faktura** och välj den faktura som ska korrigeras.
- 2. Klicka därefter på knappen **Korrigera** i nedre högra hörnet. Då kommer nedanstående sida att visas.

| Patien                                                                    | tinform                                                                                                    | ation                                                                                                    |                                                                                                    |                                                                                                    |                                                                                                    |                                                             |                                             |                                 |                                   |                                 |               |
|---------------------------------------------------------------------------|----------------------------------------------------------------------------------------------------|----------------------------------------------------------------------------------------------------|----------------------------------------------------------------------------------------------------|----------------------------------------------------------------------------------------------------|----------------------------------------------------------------------------------------------------|-------------------------------------------------------------|---------------------------------------------|---------------------------------|-----------------------------------|---------------------------------|---------------|
| Ärende<br>Persor                                                          | enummer                                                                                                    | : 2014<br>: 1:                                                                                                    | 4                                                                                                    | Patientkategori:                                                                                                    | N4:2 Psykisk st<br>som innebär                                                                      | örning                                                      |                                             | Patienter Patienter             | n har inte frike<br>n har frikort | ort                             |               |
| Namn:                                                                     |                                                                                                    | J                                                                                                    | I                                                                                                    |                                                                                                    | omrattanoe<br>funktionsnedsä                                                                        | ttning                                                      | 1                                           | Frikortsnumr                    | mer:                              |                                 |               |
| Adress                                                                    | 50                                                                                                    | L<br>1                                                                                                    |                                                                                                    | Intyg/kortnr:                                                                                                    | 1 3                                                                                                 |                                                             |                                             | Giltigt från:                   |                                   | Giltigt till:                   |               |
| Postad                                                                    | iress:                                                                                                    | 2                                                                                                    | G                                                                                                    | Giltig tom:                                                                                                    | 2016-06-18                                                                                          |                                                             |                                             |                                 |                                   |                                 |               |
| Uppgif                                                                    | fter i or                                                                                                    | iginalfakt                                                                                                    | ura                                                                                                    |                                                                                                    |                                                                                                    |                                                             |                                             |                                 |                                   |                                 |               |
| Eget fø                                                                   | akturanun                                                                                                    | nmer: 371                                                                                                    |                                                                                                    |                                                                                                    |                                                                                                    |                                                             |                                             |                                 |                                   |                                 |               |
| Åtgärd                                                                    | ы та                                                                                                    | and                                                                                                    | Beskrivning                                                                                                    |                                                                                                    |                                                                                                    |                                                             | Vårdnivå                                    | Antal                           | Beh. dat                          | tum                             | Pris          |
| 342                                                                       | 1                                                                                                    | 1                                                                                                    | Behandling av parodontal                                                                                                    | sjukdom eller periir                                                                                                    | mplantit, större on                                                                                 | nfattning                                                   | 1                                           | 1                               | 2014-10                           | -21                             | 900,00 kr     |
|                                                                           |                                                                                                    |                                                                                                    |                                                                                                    |                                                                                                    |                                                                                                    |                                                             |                                             |                                 |                                   | 1                               | Summa: 900 kr |
| Återst                                                                    | täll till or                                                                                                    | riginalfaktu                                                                                                    | ra                                                                                                    |                                                                                                    |                                                                                                    |                                                             |                                             |                                 |                                   |                                 |               |
| Atgärd                                                                    | ler att k                                                                                                    | orrigera                                                                                                    |                                                                                                    |                                                                                                    |                                                                                                    |                                                             |                                             |                                 |                                   |                                 |               |
|                                                                           | akturanu                                                                                                    | mmer (max                                                                                                    | ( 10 tecken):                                                                                                    |                                                                                                    |                                                                                                    |                                                             |                                             |                                 |                                   |                                 |               |
| Tillägg<br>Välj a<br>Behand                                               | ), övriga<br>vgift<br>dlingar so                                                                                                    | avgifter:                                                                                                    | <pre>&lt; 10 tecken): ade kommer att faktureras</pre>                                                                                                    | s och om en behand                                                                                                    | Lägg till<br>Jling kryssas av k                                                                     | ommer den i                                                 | att krediter                                | 95.                             |                                   |                                 |               |
| Tillägg<br>Välj a<br>Behand<br>Behand                                     | ı, övriga<br>vgift<br>dlingar so<br>dlingama                                                                                                    | avgifter:<br>avgifter:<br>om är ikryss<br>som är ifyll                                                                                                    | ( 10 tecken):<br>]<br>ade kommer att fakturera:<br>da men ej går att fylla i är                                                                                                    | s och om en behand<br>fakturerade på ann                                                                                                    | Lägg till<br>Illing kryssas av k<br>an faktura och gå                                               | ommer den i<br>r därför inte                                | att kreditera<br>att korriger               | 98.<br>a.                       |                                   |                                 |               |
| Tillägg<br>Välj a<br>Behand<br>Behand<br>Välj                             | , övriga<br>vgift<br>dlingar so<br>dlingarna<br>Atgärd<br>342                                                                                                    | avgifter:<br>om är ikryss<br>som är ifyll<br>Tand<br>11                                                                                                    | <pre>( 10 tecken): ade kommer att faktureras da men ej går att fylla i är Beskrivning Behandling av parodonts</pre>                                                                                                    | s och om en behanc<br>fakturerade på ann<br>al siukdom eller                                                                                        | Lägg till<br>Iling kryssas av k<br>an faktura och gå<br>Vårdnivå<br>1                               | ommer den i<br>r därför inte<br>Antal                       | att kreditera<br>att korriger<br>Beh<br>201 | 38.<br>a.<br>. datum<br>4.10-21 | Pris (kr)<br>900 00               | Fakt. datum<br>2014-10-21       | Delegerad     |
| Tillägg<br>Välj a<br>Behand<br>Behand<br>Välj<br>☑                        | j, övriga<br>vgift<br>dlingar so<br>dlingarna<br>Atgärd<br>342                                                                                                    | avgifter:<br>avgifter:<br>om är ikryss<br>som är ifyll<br>Tand<br>11                                                                                                    | <ul> <li>to tecken):</li> <li>ade kommer att faktureras<br/>da men ej går att fylla i är</li> <li>Beskrivning</li> <li>Behandling av parodonts<br/>periimplantit, större omfa</li> </ul>                                                                                                    | s och om en behand<br>fakturerade på ann<br>al sjukdom eller<br>attning                                                                             | Lägg till<br>dling kryssas av k<br>an faktura och gå<br>Vårdnivå<br>1                               | ommer den i<br>r därför inte<br>Antal                       | att krediter<br>att korriger<br>Beh<br>201  | as.<br>a.<br>4-10-21            | Pris (kr)<br>900,00               | Fakt. datum<br>2014-10-21       | Delegerad     |
| Tillägg<br>Välj a<br>Behand<br>Behand<br>Välj                             | ), övriga<br>vgift<br>dlingar so<br>dlingarna<br>Atgärd<br>342<br>342                                                                                                    | avgifter:<br>om är ikryss<br>som är ifyll<br>Tand<br>11                                                                                                    | <ul> <li>to tecken):</li> <li>ade kommer att faktureras<br/>da men ej går att fylla i är</li> <li>Beskrivning</li> <li>Behandling av parodonts<br/>perimplantit, större omfa</li> <li>Behandling av parodont</li> </ul>                                                                                       | s och om en behann<br>fakturerade på ann<br>al sjukdom eller<br>sttning<br>al sjukdom eller<br>ttning                                               | Lägg till<br>Jling kryssas av k<br>an faktura och gå<br>Vårdnivå<br>1<br>1                          | ommer den i<br>r därför inte<br>Antal<br>1                  | att krediter<br>att korriger<br>Beh<br>201  | as.<br>a.<br>4-10-21            | Pris (kr)<br>900,00               | Fakt. datum<br>2014-10-21       | Delegerad     |
| Tillägg<br>Välj a<br>Behand<br>Välj<br>Välj                               | , övriga<br>vgift<br>dlinger so<br>dlingerna<br>Atgärd<br>342<br>342                                                                                                    | avgifter:<br>avgifter:<br>om är ikryss<br>som är ifyll<br>11<br>11<br>11                                                                                                    | <ul> <li>to tecken):</li> <li>ade kommer att faktureras<br/>da men ej går att fylle i är</li> <li>Behandling av parodonts<br/>periimplantit, större omfa</li> <li>Behandling av parodonts<br/>periimplantit, större omfa</li> <li>Basundersökning och dii<br/>tandläkare</li> </ul>                           | s och om en behanc<br>fakturerade på ann<br>al sjukdom eller<br>attning<br>al sjukdom eller<br>attning<br>agnostik, utförd av                       | Lägg till<br>Jling kryssas av k<br>an faktura och gå<br>Vårdnivå<br>1<br>1<br>1                     | ommer den i<br>r därför inte<br>1<br>1<br>1                 | att krediter<br>att korriger<br>Beh         | se.<br>a.<br>datum<br>4-10-21   | Pris (kr)<br>900,00               | Fakt. datum<br>2014-10-21       | Delegerad     |
| Tillägg<br>Välj a<br>Behand<br>Behand<br>Välj                             | , övriga<br>vgift<br>dlingar so<br>dlingarna<br>Atgärd<br>342<br>342                                                                                                    | avgifter:<br>avgifter:<br>om är ikyss<br>som är ityl<br>11<br>11<br>11                                                                                                    | <ul> <li>to tecken):</li> <li>acie kommer att faktureras<br/>ida men ej går att fylla i är</li> <li>Beskrivning</li> <li>Behandling av parodonts<br/>periimplantit, större omfa</li> <li>Behandling av parodonts<br/>periimplantit, större omfa</li> <li>Besundersökning och dia<br/>tandläkare</li> </ul>    | s och om en behanc<br>fakturerade på ann<br>al sjukdom eller<br>tttning<br>al sjukdom eller<br>tttning<br>agnostik, utförd av                       | Lägg till<br>Jling kryssas av k<br>an faktura och gå<br>Vårdnivå<br>1<br>1<br>1                     | ommer den<br>r därför inte<br>1<br>1<br>1                   | att kreditera<br>att korriger<br>201        | ss.<br>a.<br>datum<br>4-10-21   | Pris (kr)<br>900,00               | Fakt. datum<br>2014-10-21<br>Si | Delegerad     |
| Tillägg<br>Välj a<br>Behanı<br>Välj<br>Välj<br>Bifoga<br>Bifoga<br>Välj d | y, övriga<br>dilingar sc<br>dilingar sc<br>dilingar sc<br>dilingar<br>342<br>342<br>101<br>101<br>vr<br>a dokumer<br>Typ                                                                                                    | avgifter:<br>avgifter:<br>som är ikryss<br>som är ifyll<br>Tand<br>11<br>11<br>11<br>11<br>11<br>11<br>11<br>11<br>11<br>1                                                                                                    | <ul> <li>to tecken):</li> <li>ade kommer att faktureras<br/>da men ej går att fylla i är</li> <li>Beskrivning</li> <li>Behandling av parodonts<br/>periimplantit, större omfa</li> <li>Behandling av parodont<br/>periimplantit, större omfa</li> <li>Basundersökning och di<br/>tandläkare</li> </ul>        | s och om en behann<br>fakturerade på ann<br>al sjukdom eller<br>ettning<br>al sjukdom eller<br>titning<br>agnostik, utförd av<br>Browse.<br>Filnamn | Lägg till<br><i>Iling kryssas av k</i><br>an faktura och gå<br>Vårdnivå<br>1<br>1<br>1<br>Lägg till | ommer den i<br>r därför inte<br>1<br>1<br>1                 | att kreditera<br>att korriger<br>201        | 88.<br>8.<br>datum<br>4.10-21   | Pris (kr)<br>900,00               | Fakt. datum<br>2014-10-21<br>Si | Delegerad     |
| Tillägg<br>Välj a<br>Behani<br>Välj<br>Välj<br>M<br>Bifoga<br>Bifoga      | 4, övriga<br>diingar sc<br>diingar sc<br>d | avgifter:<br>avgifter:<br>avg<br>avg<br>avg<br>avgifter:<br>avgifter:<br>avgifte | <ul> <li>to tecken):</li> <li>ade kommer att faktureras<br/>da men ej går att fylla i är</li> <li>Beskrivning</li> <li>Behandling av parodonts<br/>periimplantit, större omfa</li> <li>Behandling av parodonts</li> <li>periimplantit, större omfa</li> <li>Basundersökning och dit<br/>tandläkare</li> </ul> | s och om en behann<br>fakturerade på ann<br>al sjukdom eller<br>attning<br>agnostik, utförd av<br>Browse.<br>Filnamn                                | Lägg till<br>Iling kryssas av k<br>an faktura och gå<br>Värdnivå<br>1<br>1<br>1<br>Lägg till        | ommer den ir därför inte inte inte inte inte inte inte inte | att krediter<br>att korriger<br>201         | 98.<br>a.<br><u>datum</u>       | Pris (kr)<br>900,00               | Fakt. datum<br>2014-10-21       | Delegerad     |

Exempel på FHB som delvis är fakturerad

I exemplet ovan finns det 3 olika sätt att korrigera fakturan:

- a) Enbart kreditera fakturerad åtgärd
- b) Ändra behandlingsdatum för fakturerad åtgärd
- c) Kreditera fakturerad åtgärd och fakturera övriga åtgärder

Enheten för tandvårdsstyrning

Telefon: 040-625 73 00 Internet: vardgivare.skane.se/tandvardsfonster

#### LATHUND

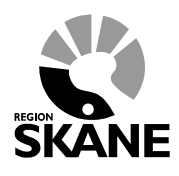

Datum:2019-07-01 System/ämne:Fakturering -Tandvårdsfönster Version: 1.6

30 (33)

Om man har gjort något fel med krediteringen och vill börja om går det att klicka på knappen Återställ till originalfaktura vilket gör samma sak som att göra om från punkt 1 ovan.

#### Enbart kreditera åtgärd

När en faktura enbart ska krediteras krävs det inte att man anger ett nytt fakturanr.

- 1. Klicka i rutan Välj (längst till vänster). Rutan med behandlingsdatum blir gråad och rutan Välj blir tom.
- 2. Klicka därefter på knappen Signera och skicka in

|        | Âtgăn<br>Eget f                                                                                                    | der att ko<br>äkturanum | orrigera<br>Imer (max | 10 tecken):                                                                |          |       |            |           |             |             |
|--------|----------------------------------------------------------------------------------------------------|-------------------------|-----------------------|----------------------------------------------------------------------------|----------|-------|------------|-----------|-------------|-------------|
| Klicka | Tillägg, övriga avgifter:<br>Välj avgift<br>Behandlingar som är ikryssade kommer att faktureras och om en behandling kryssas av kommer den att krediteras.<br>Behandlingarna som är ifyllda men ej går att fylla i är fakturerade på annan faktura och går därför inte att korrigera. |                         |                       |                                                                            |          |       |            |           |             |             |
| här    | Välj                                                                                                    | Åtgärd                  | Tand                  | Beskrivning                                                                | Vårdnivå | Antal | Beh. datum | Pris (kr) | Fakt. datum | Delegerad   |
|        |                                                                                                    | 342                     | 11                    | Behandling av parodontal sjukdom eller<br>periimplantit, större omfattning | 1        | 1     | 2014-10-16 | 900,00    | 2014-10-21  |             |
|        |                                                                                                    | 342                     | 11                    | Behandling av parodontal sjukdom eller<br>periimplantit, större omfattning | 1        | 1     |            |           |             |             |
|        |                                                                                                    | 101                     | 11                    | Basundersökning och diagnostik, utförd av<br>tandläkare                    | 1        | 1     |            |           |             |             |
|        |                                                                                                    |                         |                       |                                                                            |          |       |            |           |             | Summa: 0,00 |

Enheten för tandvårdsstyrning

Telefon: 040-625 73 00 Internet: vardgivare.skane.se/tandvardsfonster

#### LATHUND

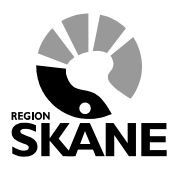

Datum:2019-07-01 System/ämne:Fakturering -Tandvårdsfönster Version: 1.6

31 (33)

#### Ändra behandlingsdatum för fakturerad åtgärd

- 1. Ange ett nytt fakturanummer.
- 2. Klicka i rutan **Beh. datum** och ändra till nytt datum.
- 3. Klicka därefter på knappen Signera och skicka in

| jet f<br>2                     | akturanun                                           | nmer (ma                                | x 10 tecken):                                                                                                    |                                              |                               |                                 |                            |                           | h         |
|--------------------------------|-----------------------------------------------------|-----------------------------------------|----------------------------------------------------------------------------------------------------|----------------------------------------------|-------------------------------|---------------------------------|----------------------------|---------------------------|-----------|
| lläg<br>/älj :<br>ehar<br>ehar | g, övriga a<br>avgift<br>dlingar son<br>dlingarna a | avgifter:<br>m är ikryss<br>som är ifyl | Lä<br>ade kommer att faktureras och om en behandling<br>Ida men ej går att fylla i är fakturerade på annan f                                                            | gg till<br>1 kryssas av ko<br>aktura och går | mmer den at<br>därför inte at | tt krediteras.<br>tt korrigera. |                            |                           |           |
|                                |                                                     |                                         |                                                                                                    |                                              |                               |                                 |                            |                           |           |
| Välj                           | Åtgärd                                              | Tand                                    | Beskrivning                                                                                                    | Vårdnivå                                     | Antal                         | Beh. datum                      | Pris (kr)                  | Fakt. datum               | Delegerad |
| Välj<br>V                      | Åtgärd<br>342                                       | Tand<br>11                              | Beskrivning<br>Behandling av parodontal sjukdom eller<br>periimplantit, större omfattning                                                                               | Vårdnivå<br>1                                | Antal<br>1                    | Beh. datum<br>2014-11-13        | <b>Pris (kr)</b><br>900,00 | Fakt. datum<br>2014-10-21 | Delegerad |
| Välj<br>V                      | Åtgärd<br>342<br>342                                | Tand<br>11<br>11                        | Beskrivning<br>Behandling av parodontal sjukdom eller<br>periimplantit, större omfattning<br>Behandling av parodontal sjukdom eller<br>periimplantit, större omfattning | Vårdnivå<br>1<br>1                           | Antal<br>1<br>1               | Beh. datury<br>2014-11-13       | Pris (kr)<br>900,00        | Fakt. datum<br>2014-10-21 | Delegerad |

I detta fall kommer originalfakturan att helt krediteras och en ny skapas med vald åtgärd och ett nytt behandlingsdatum.

Enheten för tandvårdsstyrning

Telefon: 040-625 73 00 Internet: vardgivare.skane.se/tandvardsfonster

#### LATHUND

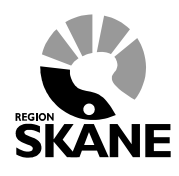

Datum:2019-07-01 System/ämne:Fakturering -Tandvårdsfönster Version: 1.6

32 (33)

#### Kreditera åtgärd och fakturera nya åtgärder

- 1. Ange ett nytt fakturanummer.
- 2. Klicka i de åtgärder som ska faktureras och klicka av de som ska krediteras. Ska någon åtgärd endast få ett nytt behandlingsdatum ändras det här.
- 3. Lägg till övriga avgifter om det behövs.
- 4. Klicka därefter på knappen Signera och skicka in

| Jbbč                                  | jifter i ori                                                                         | iginalfak                                                                      | tura                                                                                                    |                                                                                                    |                                                        |               |                                         |                           |                            |
|---------------------------------------|--------------------------------------------------------------------------------------|--------------------------------------------------------------------------------|----------------------------------------------------------------------------------------------------|----------------------------------------------------------------------------------------------------|--------------------------------------------------------|---------------|-----------------------------------------|---------------------------|----------------------------|
| Eget                                  | fakturanum                                                                           | nmer: 371                                                                      |                                                                                                    |                                                                                                    |                                                        |               |                                         |                           |                            |
| Åtgä                                  | rd Ta                                                                                | and                                                                            | Beskrivning                                                                                                    |                                                                                                    | Vårdnivå                                               | Antal         | Beh. dat                                | um                        | Pris                       |
| 342                                   | 11                                                                                   | 1                                                                              | Behandling av parodontal sjukdom eller periimpla                                                                                                    | ntit, större omfattning                                                                                 | 1                                                      | 1             | 2014-10-                                | 21                        | 900,00 kr<br>Summa: 900 kr |
| Åter                                  | ställ till or                                                                        | riginalfakt                                                                    | ura                                                                                                    |                                                                                                    |                                                        |               |                                         |                           |                            |
| tgä                                   | rder att k                                                                           | orrigera                                                                       |                                                                                                    |                                                                                                    |                                                        |               |                                         |                           |                            |
| Eget<br>372                           | fakturanu                                                                            | immer (ma                                                                      | x 10 tecken):                                                                                                    |                                                                                                    |                                                        |               |                                         |                           | Kredite                    |
| Tilläg<br>PAT<br>Beha<br>Beha<br>Välj | g <b>g, övriga</b><br>2 Patienta<br>ndlingar so<br>ndlingarma<br>Atgärd              | avgifter:<br>avgift spe<br>om är ikrys<br>a som är ify<br>Tand                 | cialisttandläkare<br>sade kommer att faktureras och om en behandling<br>ilda men ej går att fylla i är fakturerade på annan fr<br>Beskrivning                                                                                                    | gg till<br>kryssas av kommer dep<br>aktura och oår<br>Vårdnivå Antal                                    | att korrigera.<br>Beh. d                               | atum          | Pris (kr)                               | Fakt. datum               | Delegerad                  |
| Tilläg<br>PAT<br>Beha<br>Beha<br>Välj | gg, övriga<br>2 Patienta<br>ndlingar so<br>ndlingarna<br>Åtgärd<br>342               | avgifter:<br>avgift spe<br>om är ikrys<br>a som är ify<br>Tand<br>11           | cialisttandläkare Län<br>sade kommer att faktureras och om en behandling<br>ilda men ej går att fylla i är fakturerade på annan fo<br>Beskrivning<br>Behandling av parodomtal sjukdom eller<br>perlimplantit, större omfattning                                                                                                    | gg till<br>kryssas av kommer den<br>aktura och oå<br>Vårdnivå Antal<br>1 <u>1</u>                       | att korrigera.<br>Beh. da<br>2014-1                    | atum<br>10-21 | Pris (kr)<br>900,00                     | Fakt. datum<br>2014-10-21 | Delegerad                  |
| Tillä<br>PAT<br>Beha<br>Beha<br>Välj  | 2 Patienta<br>ndlingar so<br>ndlingarna<br>Atgärd<br>342<br>342                      | avgifter:<br>avgift spe<br>om är ikrys<br>a som är ify<br>Tand<br>11<br>11     | cialisttandläkare       Lä         sade kommer att faktureras och om en behandling         ilda men ej går att fylla i är fakturerade på annan for         Beskrivning         Behandling av parodontal sjukdom eller         periimplantit, större omfattning         Behandling av parodontal sjukdom eller         periimplantit, större omfattning                                                                                                    | gg till<br>kryssas av kommer den<br>aktura och oå<br>Vårdnivå Antal<br>1 1<br>1 1                       | att korrigera.<br>Beh. d<br>2014-1<br>2014-1           | atum<br>10-21 | Pris (kr)<br>900,00<br>900,00           | Fakt. datum<br>2014-10-21 | Delegerad                  |
| Tilläg<br>PAT<br>Beha<br>Beha<br>Välj | 19, övriga<br>2 Patient:<br>ndlingar so<br>ndlingarna<br>Atgärd<br>342<br>342<br>101 | avgifter:<br>avgift spe<br>om är ikrys<br>som är ify<br>Tand<br>11<br>11<br>11 | cialisttandläkare       Lä         sade kommer att faktureras och om en behandling<br>ilda men ej går att fylla i är fakturerade på annan for<br>Beskrivning         Behandling av parodental sjukdom eller<br>periimplantit, större omfattning         Behandling av parodontal sjukdom eller<br>periimplantit, större omfattning         Behandling av parodontal sjukdom eller<br>periimplantit, större omfattning         Basundersökning och diagnostik, utförd av<br>tandläkare | gg till<br>kryssas av kommer den<br>aktura och o <sup>2</sup> me<br>Vårdnivå Antal<br>1 1<br>1 1<br>1 1 | att korrigera.<br>Beh. d<br>2014-1<br>2014-1<br>2014-1 | atum<br>10-21 | Pris (kr)<br>900,00<br>900,00<br>775,00 | Fakt. datum<br>2014-10-21 | Delegerad                  |

Första åtgärden kommer att krediteras och vara kvar för fortsatt fakturering vid ett annat tillfälle.

Enheten för tandvårdsstyrning

Telefon: 040-625 73 00 Internet: vardgivare.skane.se/tandvardsfonster

#### LATHUND

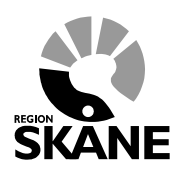

Datum:2019-07-01 System/ämne:Fakturering -Tandvårdsfönster Version: 1.6

33 (33)

#### 7 Visa utkast av fakturor

Klicka på länken **Fakturautkast** under menyn "Tandvårdsreformen" för att visa de fakturautkast som är skapade i den tandvårdsenhet du är inloggad på.

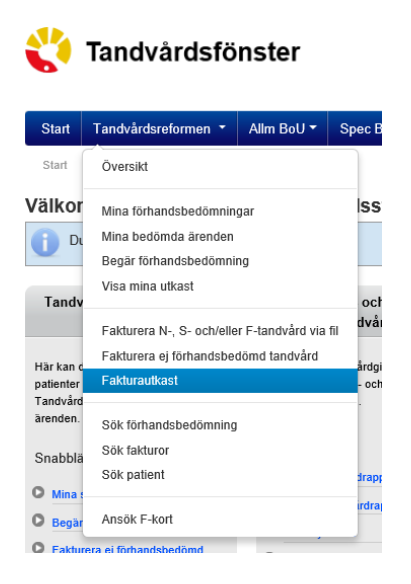

Följande lista visar alla fakturautkast som skapats på den tandvårdsenhet som du är inloggad på. Där visas även vilken som senast ändrat utkastet. För att återuppta utkastet klicka på länken **Återuppta** längst till vänster i listan.

|          |                |     | Spec BoU - | Remisser • |               | Meddelanden | Valj enhet 👻 | Logg |
|----------|----------------|-----|------------|------------|---------------|-------------|--------------|------|
|          | Sök patient    |     |            |            |               |             |              |      |
| akturaut | ikast          |     |            |            |               |             |              |      |
|          |                |     |            |            |               |             |              |      |
|          | Eget fakturanr | Тур | Skapat     |            | Uppdaterat av | FHB nr.     |              | Sum  |
| teruppta | lkjik<br>2242  | FHB | 2018-10-16 | 11:08      | Jörgen        | 2018-032    |              | 525  |
|          |                |     |            |            |               |             |              |      |